**User Manual** 

# **Modular Online UPS**

**Uninterruptible Power Supply System** 

Version: 1.5

## **Table Of Contents**

| 1. S | afety                                                                               | 1    |
|------|-------------------------------------------------------------------------------------|------|
|      | 1.1 Important Safety Instructions                                                   | 1    |
|      | 1.2 EMC                                                                             | 1    |
|      | 1.3 Installation information                                                        | 1    |
|      | 1.4 Maintenance                                                                     | 2    |
|      | 1.5 Recycling the used battery                                                      | 2    |
| 2. I | nstallation                                                                         | 3    |
|      | 2.1 Mechanism and Exterior                                                          | 3    |
|      | 2.2 Internal Mechanisms                                                             | 7    |
|      | 2.3 Control Panel & interface                                                       | . 10 |
|      | 2.4 Installation and Wiring                                                         | . 11 |
|      | 2.5 Modules                                                                         | . 14 |
|      | 2.6 Power Cable                                                                     | . 20 |
| 3 O  | peration & structure                                                                | . 22 |
|      | 3.1 Operation Mode                                                                  | . 23 |
|      | 3.2 Operation Instructions                                                          | . 24 |
| 4. C | Control Panel and Display Description                                               | . 29 |
|      | 4.1 Introduction                                                                    | . 29 |
|      | 4.2 Screen Description                                                              | . 31 |
|      | 4.3 Alarm List                                                                      | . 46 |
| 5. I | nterface and Communication                                                          | . 49 |
|      | 5.1 Remote EPO Input Port                                                           | . 49 |
|      | 5.2 BCB Port                                                                        | . 50 |
|      | 5.3 Maintenance Bypass Switch State Port                                            | . 51 |
|      | 5.4 Internal Output Switch State Port                                               | . 51 |
|      | 5.5 Battery Cabinet Temperature Detection Port                                      | . 52 |
|      | 5.6 Bypass back feed Control Port                                                   | . 52 |
|      | 5.7 Battery breaker Control Port                                                    | . 53 |
|      | 5.8 Other Communication Interface                                                   | . 53 |
| 6    | Service                                                                             | . 54 |
|      | 6.1 Replacement Procedures Of Power Module, STS & Control Module And Battery Module | 254  |
|      | 6.2 Replacement Procedures Of Air Filter                                            | . 56 |
| 7    | Specifications                                                                      | . 57 |
|      | 7.1 Conformity And Standards                                                        | . 57 |
|      | 7.2 Environmental Characteristics                                                   | . 57 |
|      | 7.3 Mechanical Characteristics                                                      | . 58 |
|      | 7.4 Electrical Characteristics (Input Rectifier)                                    | . 58 |
|      | 7.5 Electrical Characteristics (Intermediate DC Circuit)                            | . 59 |
|      | 7.6 Electrical Characteristics (Inverter Output)                                    | . 59 |
|      | 7.7 Electrical Characteristics (Bypass Mains Input)                                 | . 60 |

# 1. Safety

## **1.1 Important Safety Instructions**

This UPS contains LETHAL VOLTAGES. All repairs and service must be performed by AUTHORIZED SERVICE PERSONNEL ONLY. There are NO USER SERVICEABLE PARTS inside the UPS.

## WARNING:

- The UPS designed for commercial and industrial purpose, it is forbidden to apply for any life sustainment and support.
- The UPS system contains its own energy source. The output terminals may carry live voltage even when UPS is disconnected from an AC source.
- To reduce the risk of fire or electrical shock, UPS installation has to be in a temperature and humidity controlled, indoor environment. Ambient temperature must not exceed 40°C. The system is not intended for outdoor use.
- Ensure all power is disconnected before performing installation or service.
- Service and maintenance should be performed by qualified service personnel only.

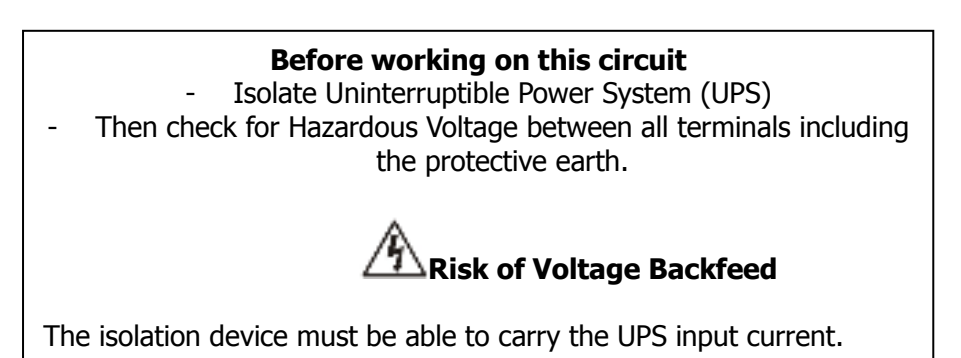

## **1.2 EMC** WARNING:

This is a product for commercial and industrial application in the second environment - installation restrictions or additional measures may be needed to prevent disturbances.

# **1.3 Installation information**

### WARNING:

- Installation must be performed by qualified personnel only.
- The cabinets must be installed on a level floor suitable for computer or electronic equipment.
- The UPS cabinet is heavy. If unloading instructions are not closely followed, cabinet may cause serious injury.
- Do not tilt the cabinets more than  $10^{\circ}$  .
- Ground conductor is properly installed.
- Installation and Wiring must be performed in accordance with the local electrical laws and regulations.
- The disconnection device should break line and neutral conductors- four poles for three phases.

## 1.4 Maintenance

- UPS is designed to supply power even when disconnected from the utility power. After disconnect the utility and DC power, authorized service personnel should attempt internal access to the UPS.
- Only qualified service personnel should perform the battery installation.
- Do not disconnect the batteries while the UPS is in Battery mode.
- Disconnect the charging source prior to connecting or disconnecting terminals.
- Batteries can present a risk of electrical shock or burn from high short circuit current.
- The following PRECAUTIONS should be observed
  - 1. Remove watches, rings, or other metal objects.
  - 2. Use tools with insulated handles.
  - 3. Wear rubber gloves and boots.
  - 4. Do not lay tools or metal parts on top of batteries or battery cabinets.
  - 5. Disconnect the charging source prior to connecting or disconnecting terminal.
  - 6. Determine if the battery is inadvertently grounded. If it is, remove the source of the ground. Contact with any part of a grounded battery can result in electrical shock. The likelihood of such shock is reduced if such grounds are removed during installation and maintenance.
- When replacing batteries, use the same number of sealed, lead-acid batteries.
- Do not dispose of battery in a fire. The battery may explode.
- Do not open or mutilate the battery. Release electrolyte is harmful to the skin and eyes, and may be toxic.

## **1.5 Recycling the used battery**

- Do not dispose of the battery in a fire. Battery may explode. Proper disposal of battery is required. Refer to your local codes for disposal requirements.
- Do not open or mutilate the battery. Released electrolyte is harmful to the skin and eyes. It may be toxic.
- Do not discard the UPS or the UPS batteries in the trash. This product contains sealed, lead-acid batteries and must be disposed of properly. For more information, contact your local recycling/reuse or hazardous waste center.
- Do not discard waste electrical or electronic equipment (WEEE) in the trash. For proper disposal, contact your local recycling/reuse or hazardous waste center.

## 2. Installation

## 2.1 Mechanism and Exterior

In the front of the UPS, there are control interface (LCD Panel) and door lock. Inside the cabinet, there are an STS Module, 1~8 Power Module slots and Battery modules.

All wiring terminal blocks are allocated in the back of system. The side panels are lockable. The casters at the bottom of the UPS cabinet can be used to move over short distances. There are four leveling feet to fix and stabilize the UPS cabinet on the ground.

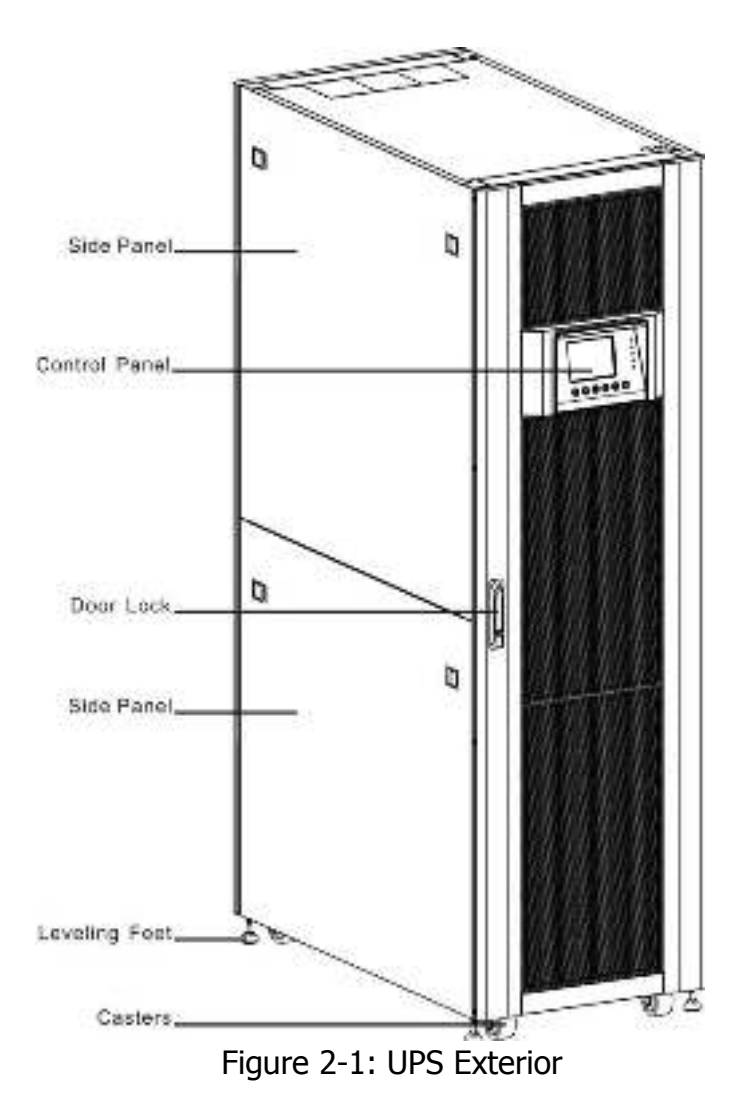

### 2.1.1 Mechanical Data

| Dimensions                     |       |       |        |  |  |  |
|--------------------------------|-------|-------|--------|--|--|--|
| UPS cabinet Width Depth Height |       |       |        |  |  |  |
| 30~90Kw(30U)                   | 600mm | 1100m | 1475mm |  |  |  |
| 30~210Kw(42U)                  | 600mm | 1100m | 2010mm |  |  |  |

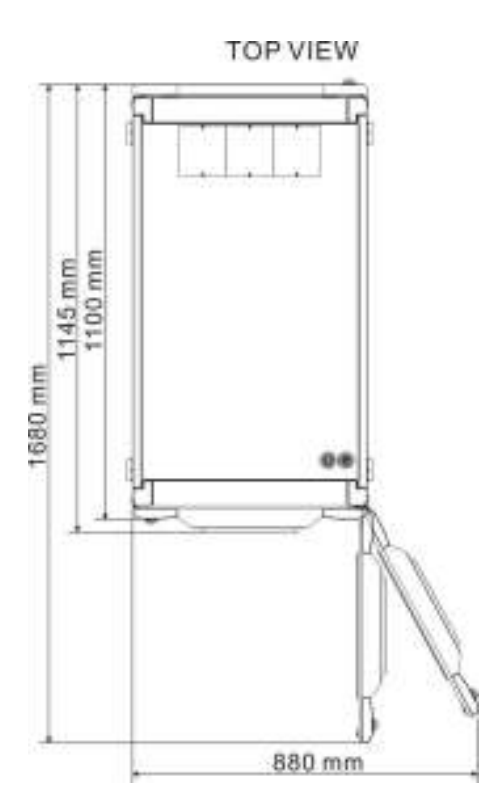

### 42U FRONT VIEW

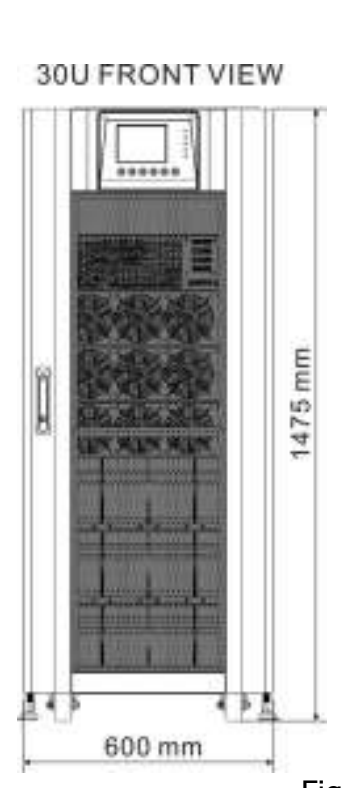

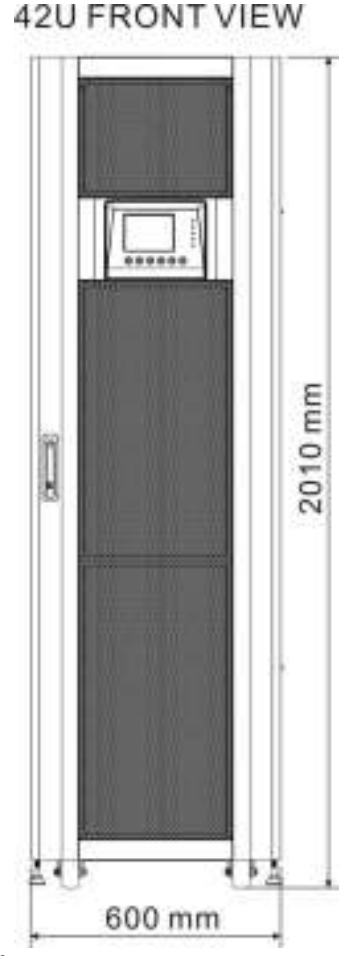

Figure 2-2: Dimensions

### 2.1.2 Other Views

Front View : Unlock and open the front door to see STS Module, Switch unit, Power Module and Battery Module.

Rear View : Unlock and open the rear door to see Battery Breaker.

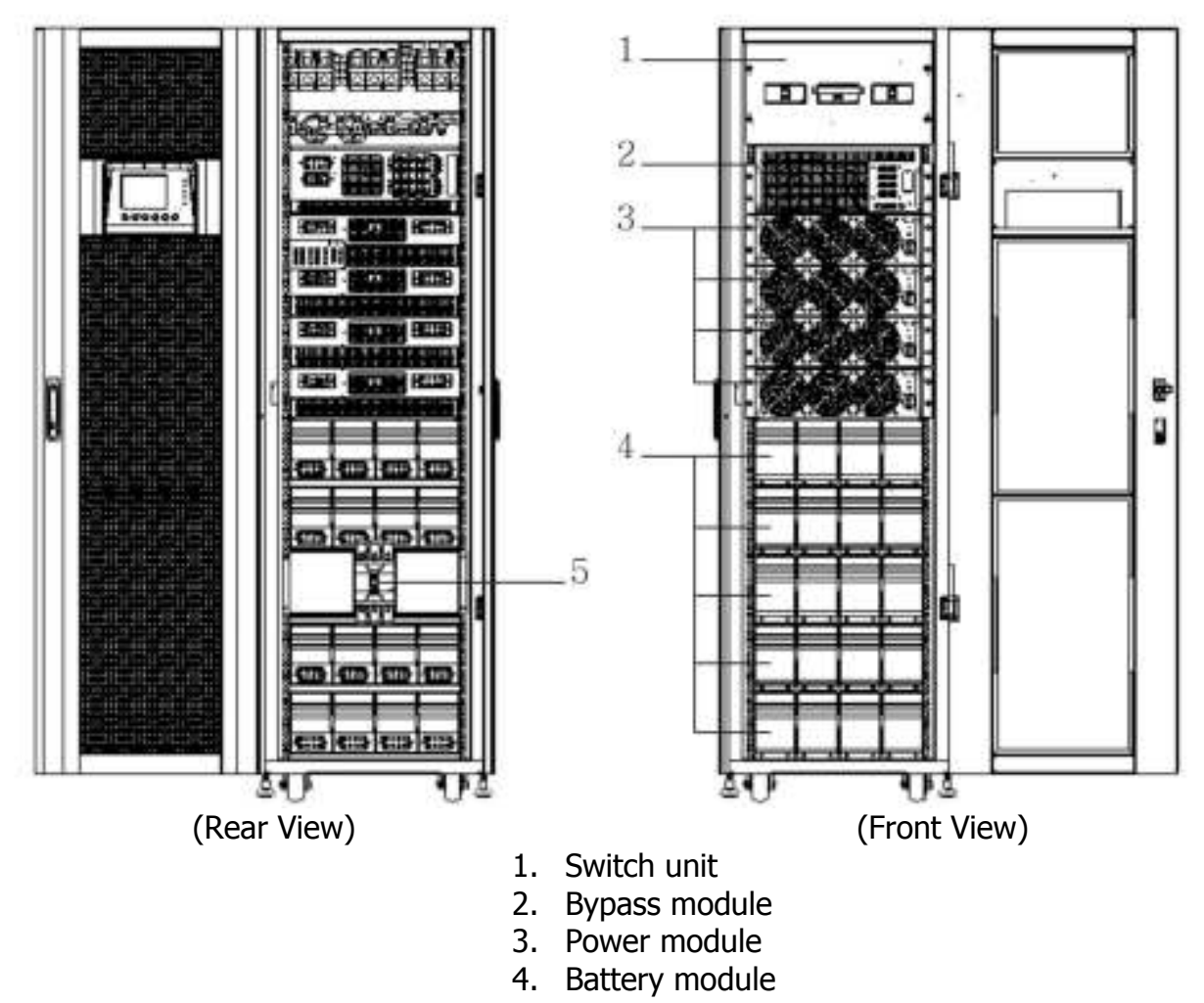

5. Battery breaker

Figure 2-3: Front and Rear View

## **Configurations:**

There are two basic configurations for different applications. It's required to have battery modules for Standard Series. Please consider the external battery space and wiring gauge for Extended Series.

|                      | Standa | rd Series | Extended Series |     |     |
|----------------------|--------|-----------|-----------------|-----|-----|
| Photo                |        |           |                 |     |     |
| Cabinet<br>Height    | 30U    | 42U       | 30U             | 30U | 42U |
| Switch Unit          | 1      | 1         | 1               | 1   | 1   |
| STS                  | 1      | 1         | 1               | 1   | 1   |
| Max. Power<br>Module | 3      | 4         | 4               | 6   | 8   |
| Battery<br>Module    | 12     | 20        | N/A             | N/A | N/A |

### 2.2 Internal Mechanisms

After opening the front door, you can see the Switch unit, Bypass module, Power module and Battery module. After opening the back door, you can see the Battery Breaker and input/ output wiring terminal block. Please refer to the following sections.

### 2.2.1 Input and Output Breakers

Open front and back door. The Input Breaker, Bypass Breaker and Output Breaker are located on the front of the UPS. The Battery Breaker and input/ output wiring terminal block are at the back of the UPS. See Figure 2-4.

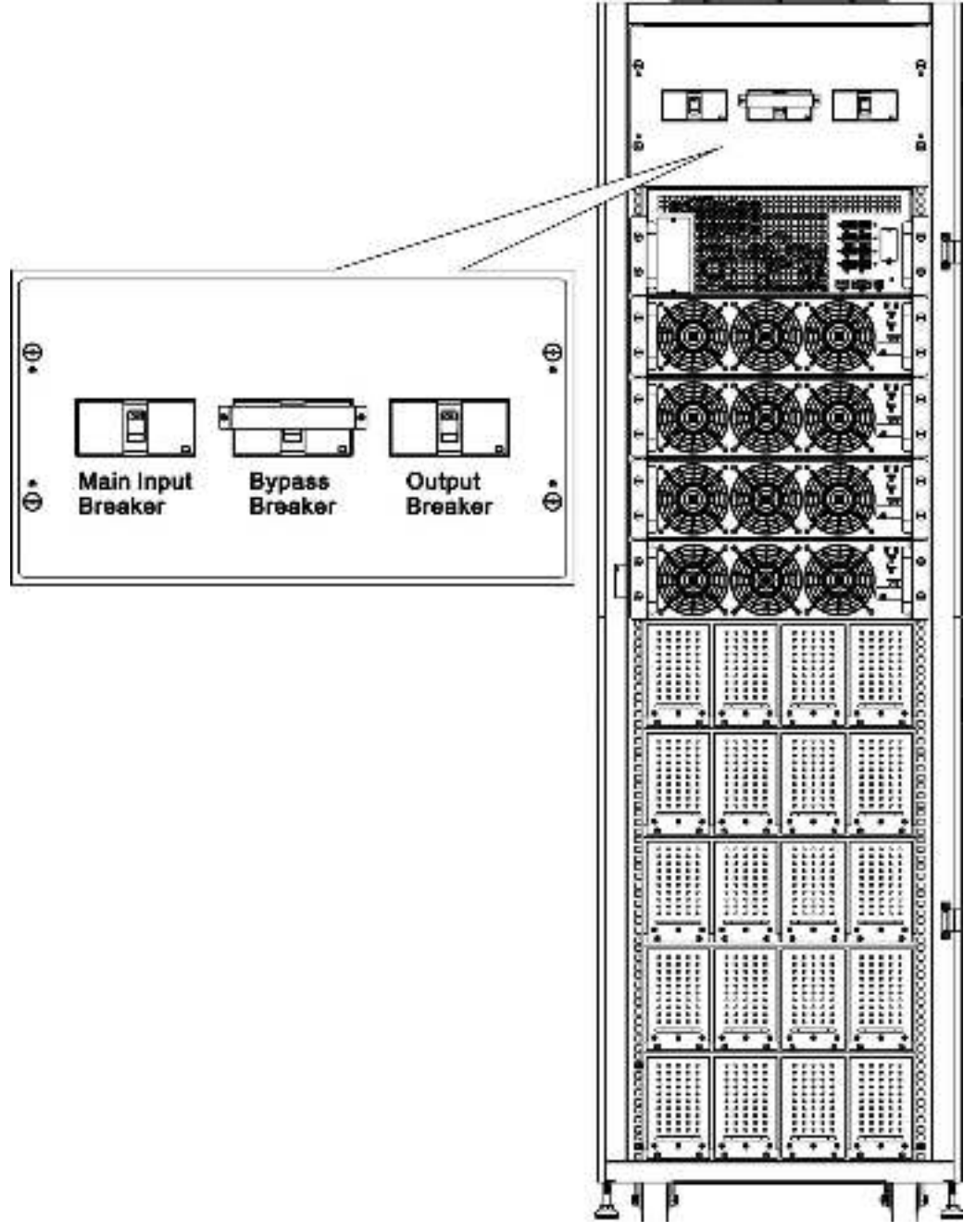

Figure 2-4: Front View/Output, Bypass, and Main Input Breakers

### 2.2.2 Wiring Terminal Block

Open the UPS's back doors and you will see the wiring terminal block. For connection instructions, please refer to Figure 2-5.

| Item                | Function                     | Description                |  |  |
|---------------------|------------------------------|----------------------------|--|--|
| Output Block        | Connects the critical loads  | Includes R, S, T and       |  |  |
|                     |                              | Neutral terminals.         |  |  |
| Bypass Input Block  | Connects bypass AC source    | Includes R, S, T and       |  |  |
|                     |                              | Neutral terminals.         |  |  |
| Main Input Block    | Connects main AC source      | Includes R, S, T and       |  |  |
|                     |                              | Neutral terminals.         |  |  |
| For UPS Grounding   | For UPS grounding            | Includes one grounding     |  |  |
|                     |                              | terminal.                  |  |  |
| Battery Input Block | Connects an external battery | Includes                   |  |  |
| cabinet             |                              | Positive (+), Negative (-) |  |  |
|                     |                              | and Neutral (N) terminals. |  |  |

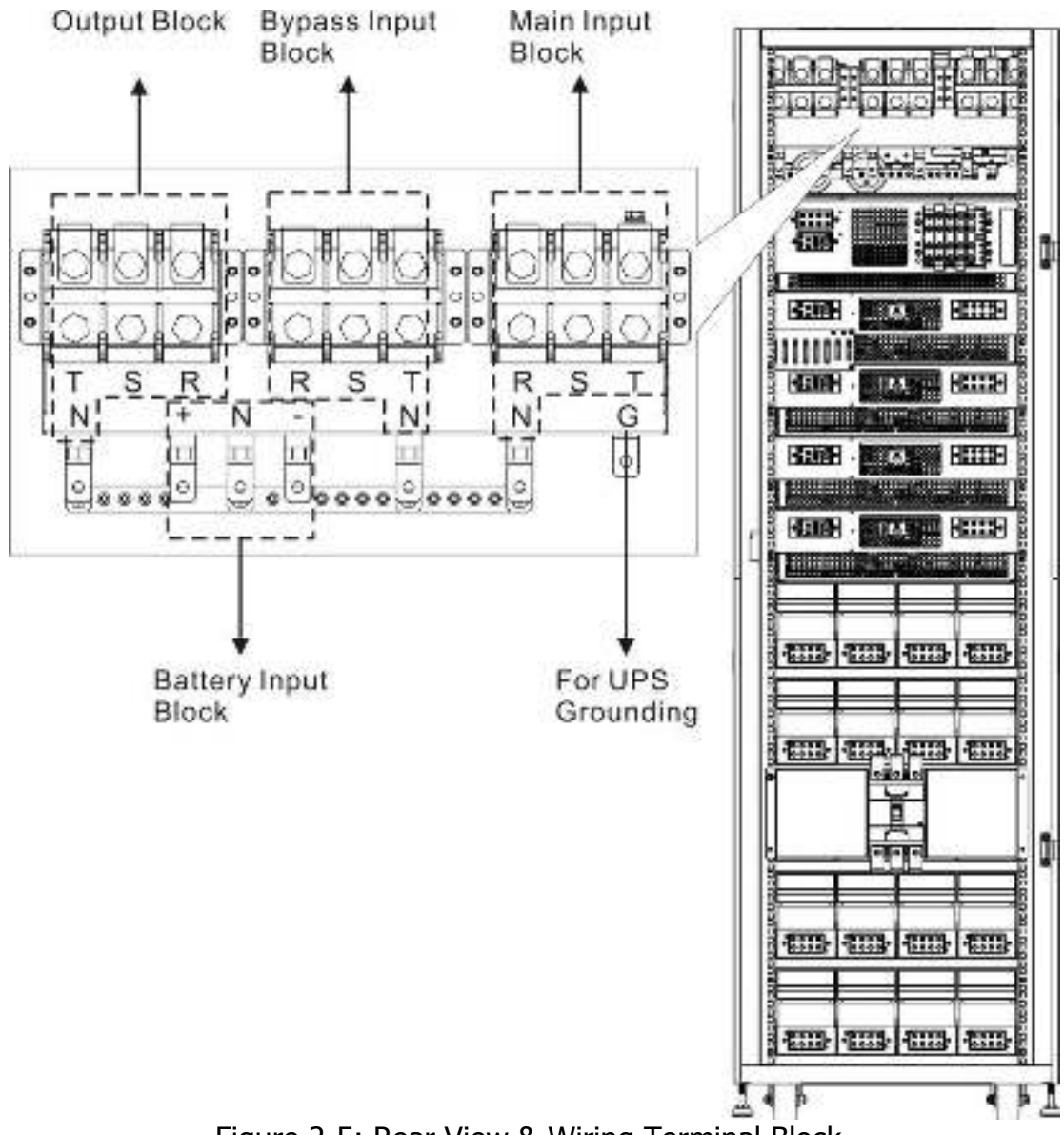

Figure 2-5: Rear View & Wiring Terminal Block

### 2.2.3 Modules

The STS & Control module and Power Module allow quick maintenance, replacement and expansion. The module latches secure the modules in place.

- STS & Control Module: It includes control, power, communication circuits, an internal Static Transfer Switch and a fuse.
- Power Module: Each power module capacity is 30kVA/ 30kW. It includes a power factor correction rectifier, a battery charger, an inverter and control circuits.
- Battery Module: It contains 10 pcs of 12V/9Ah batteries inside.

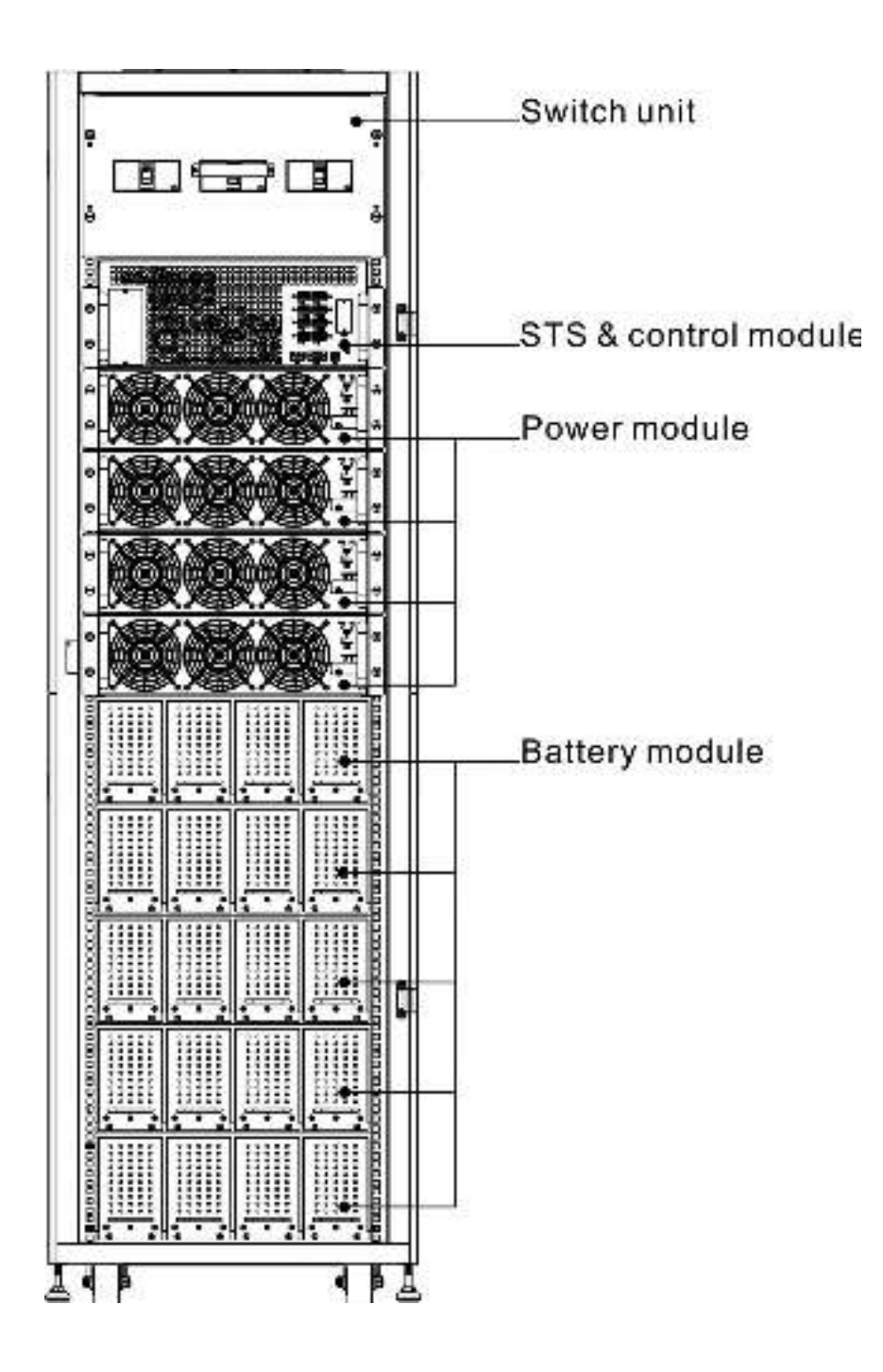

Figure 2-6: Front View with Modules

## 2.3 Control Panel & interface

The front access Graphic Display & Control interface brings all measured parameter, UPS & Battery current states and Alarms. Through the interface, users can easily monitor status and configure settings. For detailed information, please refer to the charter 4.

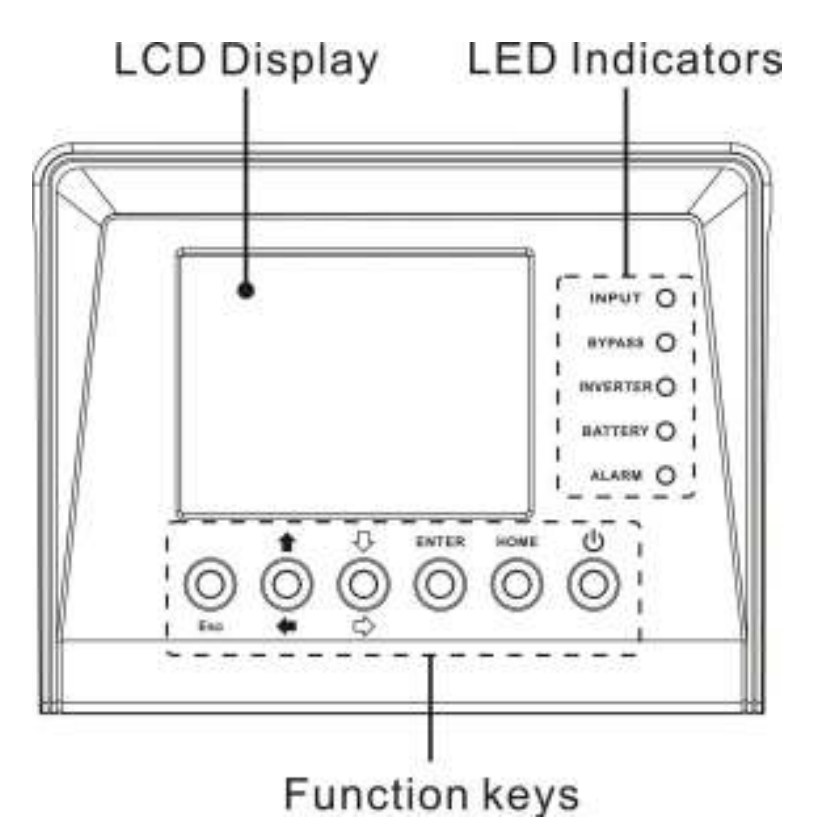

Figure 2-7: Control Panel

### 2.3.1 LED indications

| LED     | Color  | Status   | Definition                                           |
|---------|--------|----------|------------------------------------------------------|
|         |        | On       | Input source is normal.                              |
| INPUT   | Green  | Flashing | Input source is abnormal.                            |
|         |        | Off      | No input source                                      |
|         |        | On       | Load on Bypass.                                      |
| BYPASS  | Green  | Flashing | Input source is abnormal.                            |
|         |        | Off      | Bypass not operating.                                |
|         | Green  | On       | Load on inverters.                                   |
|         |        | Off      | Inverters not operating.                             |
|         | Yellow | On       | Load on Battery.                                     |
| BATTERY |        | Flashing | Low battery                                          |
|         |        | Off      | Battery converter is normal and battery is charging. |
|         |        | On       | UPS fault.                                           |
| ALARM   | Red    | Flashing | UPS alarm.                                           |
|         |        | Off      | Normal.                                              |

### 2.3.2 LCD Display

Graphic display and all measured parameters.

### 2.3.3 Function Keys

| Control Key | Description                                                         |  |  |
|-------------|---------------------------------------------------------------------|--|--|
| Esc         | Return to previous screen or cursor displacement. When screen is in |  |  |
| LSC         | Main screen, it will enter setting menu by pressing ESC key.        |  |  |
| Up(Left)    | Key for menu page navigation or digit modification.                 |  |  |
| Down(Right) | Key for menu page navigation or digit modification.                 |  |  |
| Enter       | Confirmation of commands, or cursor displacement.                   |  |  |
| Home        | Return to Main screen.                                              |  |  |
| Power       | Turn on LIPS or Turn off LIPS                                       |  |  |
| On/Off      |                                                                     |  |  |

## 2.4 Installation and Wiring

### 2.4.1 Before Installation

Due to different installation environments, please read this user manual thoroughly before installation and wiring. Only authorized engineers or service personnel can perform installation and maintenance. If you want to install the UPS by yourself, installation must be under the supervision of authorized engineers or service personnel.

If you use a forklift or other equipment to move the UPS, please make sure its load bearing is sufficient.

### 2.4.2 Installation Environment

- The UPS is designed for indoor use only. Do not install or place it in an outdoor area.
- Make sure that transportation routes (e.g. corridor, door gate, elevator, etc) and installation area can accommodate and bear the weight of the UPS, the external battery cabinet and handling equipment.
- Ensure that the installation area is big enough for maintenance and ventilation.
- Keep the installation area's temperature around 30°C and humidity within 90%. The highest operating altitude is 2000 meters above sea level.
- The UPS is intended for indoor installation and should be located in an environment with clean air and with adequate ventilation to keep the ambient temperature within the specified operating range. The UPS is air-cooled with the aid of internal fans. Cold air enters the UPS through.
- If necessary, install a system of room extractor fans to avoid room temperature build-up. Air filters are necessary if the UPS is operated in a dusty environment.

**Note:** The UPS is suitable for mounting on concrete or other non-combustible surface only.

- The UPS is air-cooled with the aid of internal fans. Cold air enters the UPS through the ventilation grilles at the front of the cabinet and hot air is released through the grilles at the back. Do not cover the ventilation openings.
- Do not allow unauthorized personnel to enter the installation area. Assign specific personnel to keep the UPS key.

For safety concerns, we suggest that you shall:

- 1. Surroundings of the installation area with CO2 or dry powder fire extinguishers.
- 2. Install the UPS in an area where the walls, floors and ceilings were constructed by fireproof materials.

It is recommended that you parallel the external battery cabinets to the UPS. The following clearances are suggested:

- 1. Keep a clearance of 100cm from the top of the UPS for maintenance, wiring and ventilation.
- 2. Keep a clearance of 100cm from the back of the UPS and the external battery cabinets for ventilation.
- 3. Keep a clearance of a 150cm from the front of the UPS and the external battery cabinets for maintenance and ventilation.

### 2.4.3 Transportation

▲ Warning

The UPS is fixed on the pallet with four balance supports. When removing them, pay attention to the movement of the casters to avoid accidents. The cabinet can be pushed forward or backward only. Pushing it sideward is not allowed. When pushing the cabinet, take care not to overturn it as the gravity center is high.

- If you need to move the UPS over a long distance, please use appropriate equipment like a forklift. Do not use the UPS casters to move the over a long distance.
- After the UPS has been removed from the pallet to ground, we suggest that at least three people move the UPS to the installation area. One person use hands to hold a lateral side of the UPS, one person hold the other lateral side of the UPS with hands, and one person use hands to push the UPS either from the front side or from the backside to move the unit to the installation area and avoid tipping the UPS.
- The casters are designed to move on level ground. Do not move the UPS on an uneven surface. This might cause damage to the casters or tip the UPS which could damage the unit.
- Ensure that the UPS weight is within the designated surface weight loading of any handling equipment.
- At the bottom of the UPS, there are four casters to help you to move the UPS to a designated area. Before you move the UPS, please turn the four leveling feet counterclockwise to raise them off the ground. This protects the leveling feet from damage when moving the UPS. Please use sufficient manpower(at least six people) and equipment (e.g. forklift) to carefully move the UPS from its pallet to ground. Please pay attention to the movement of the casters to avoid accidents.

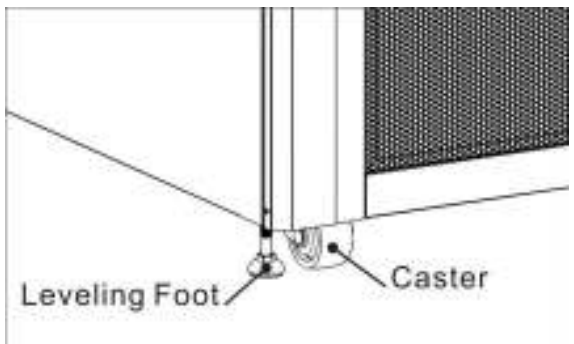

Figure 2-8: Leveling foot and caster

### 2.4.4 Unpacking

After shipping the product to the user first check the packaging to determine intact, and then open the package, check the equipment in good condition. If damaged, please immediately notify the carrier.

#### 2.4.4.1 System Packaging

- 1. Use a forklift to move the product to installed area. Refer to Figure 2-9.
- 2. Please follow the order in Figure 2-10 to remove carton and foams.

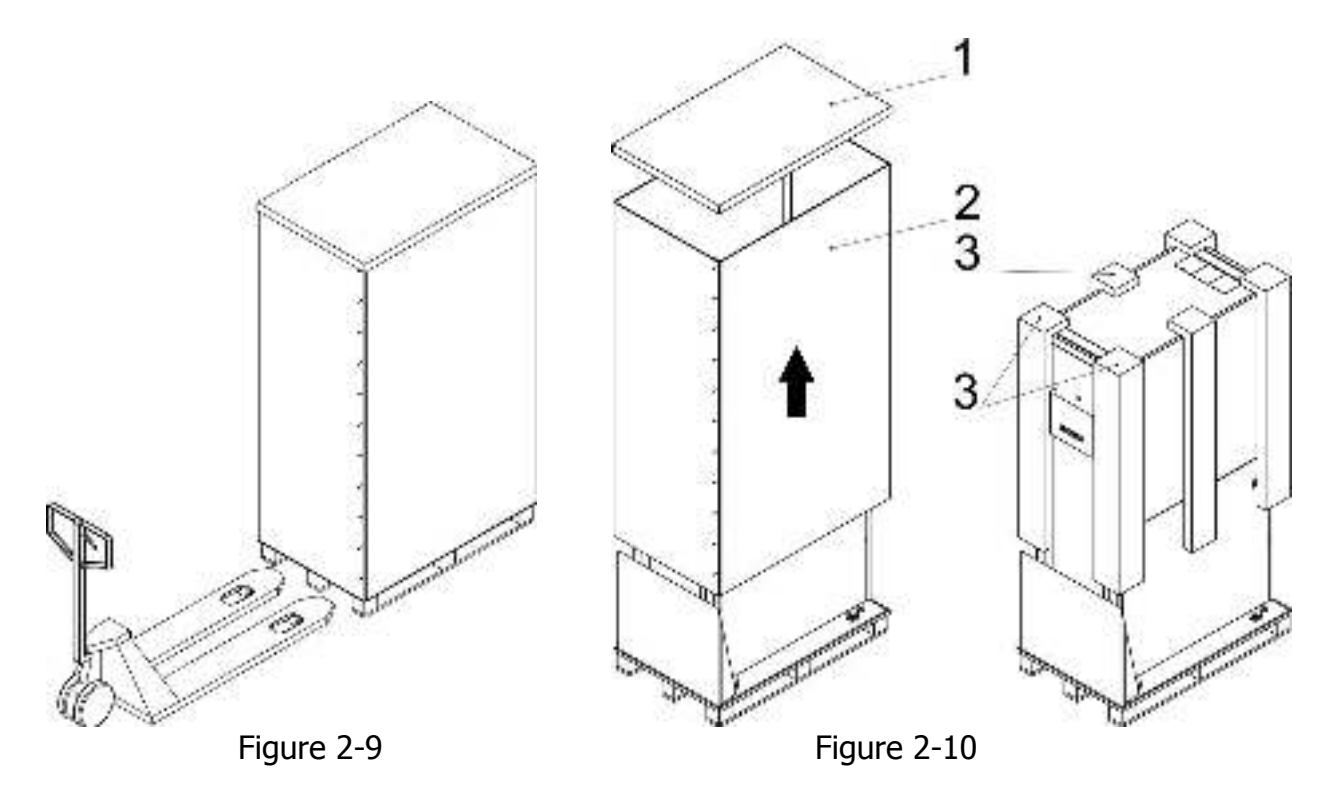

3. Put a ramp in the front of the cabinet and insert small wood into groove. Then, remove two side panels. Refer to Figure 2-11.

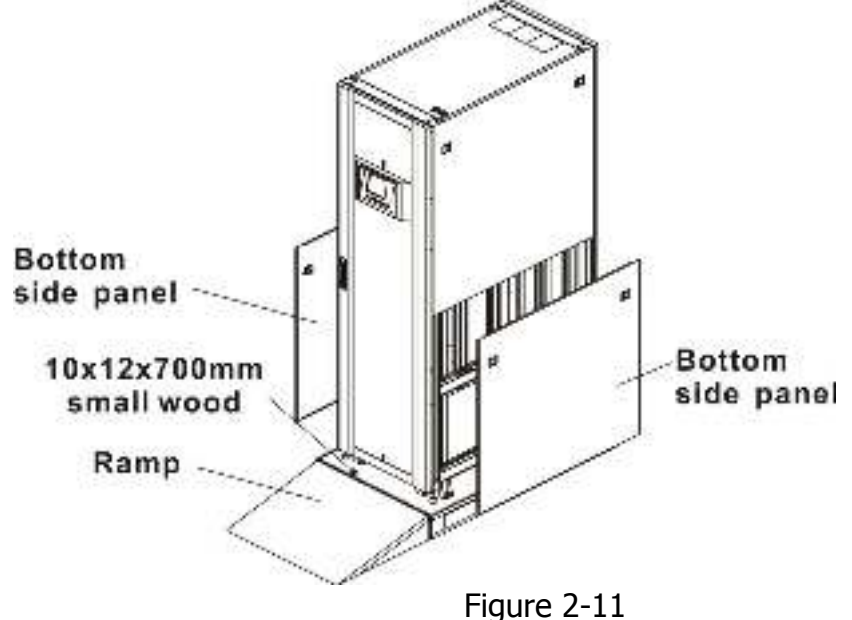

i igui e z

- 4. Remove 4 fixing cabinet plates and loosen leveling feet by rotating in counterclockwise. Then, move the cabinet from the pallet.
- 5. To fix the cabinet in position, simply rotate leveling feet in clockwise.

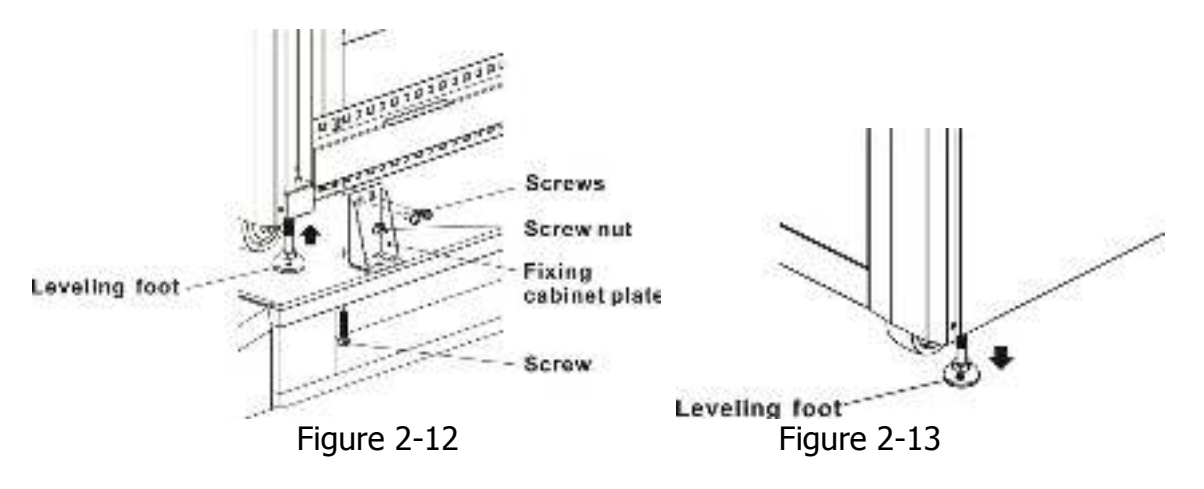

### 2.4.5 Positioning

Leveling feet are provided at the bottom of the UPS cabinet to prevent the UPS from moving once it has been placed to its final position. For optimal design life, the installed place must be:

- easy connection
- enough space to easily work on the UPS
- sufficient air exchange to dispel heat produced by UPS
- protection against atmospheric agents
- protection against excessive humidity and high heat sources
- protection against dust
- compliance with the current fire prevention requirements
- For VRLA (Valve Regulated Lead Acid) batteries the operating environment temperature is kept between 20°C and 25°C. VRLA batteries are at maximum efficiency in this temperature range

## 2.5 Modules

The hot-swappable Power Modules allow quick maintenance and expansion. A latch located on the front of each module fixes and locks the module in its assigned slot. Each Power Module has an LED indicator to show its operation status.

### 2.5.1 Power Module

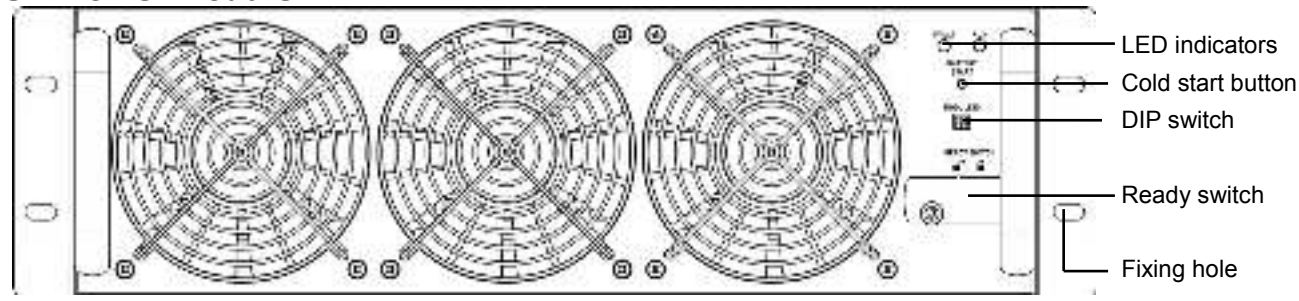

Figure 2-14: Power module

The Power Module's LED indicator shows its operation status. Please refer to the following table:

| No. | LED indicator | Description                                                         |
|-----|---------------|---------------------------------------------------------------------|
| 1   | FAULT         | Steady red LED indicates that the system is abnormal.               |
| 2   | FAULT         | Flashing red LED indicates that the system is in parallel abnormal. |
| 3   | RUN           | Flashing green LED indicates normal operation of the host UPS.      |
| 4   | RUN           | Steady green LED indicates normal operation of the slave UPS.       |

### 2.5.2 Install a Power Module

Follow below procedures to install the power module.

1. Use the DIP switch on the front panel of each Power module to set the module address. The setting range is from 1 to 3. The module address should be exclusive. The setting method is shown in Table 2-1.

| Module address | MODULE | DIP SWITCH      | Parallel board                                             |
|----------------|--------|-----------------|------------------------------------------------------------|
| 0              | POWER  |                 |                                                            |
| 1              | POWER  |                 |                                                            |
| 2              | POWER  |                 |                                                            |
| 3              | POWER  |                 | SW1 and SW2 DIP<br>Parallel board is                       |
| 4              | POWER  | Hayt these Maps | UPS cabinet. The<br>appearance is shown<br>in figure 2-15. |
| 5              | POWER  |                 | -                                                          |
| 6              | POWER  |                 |                                                            |
| 7              | POWER  |                 |                                                            |

Table 2-1 DIP switch setting method

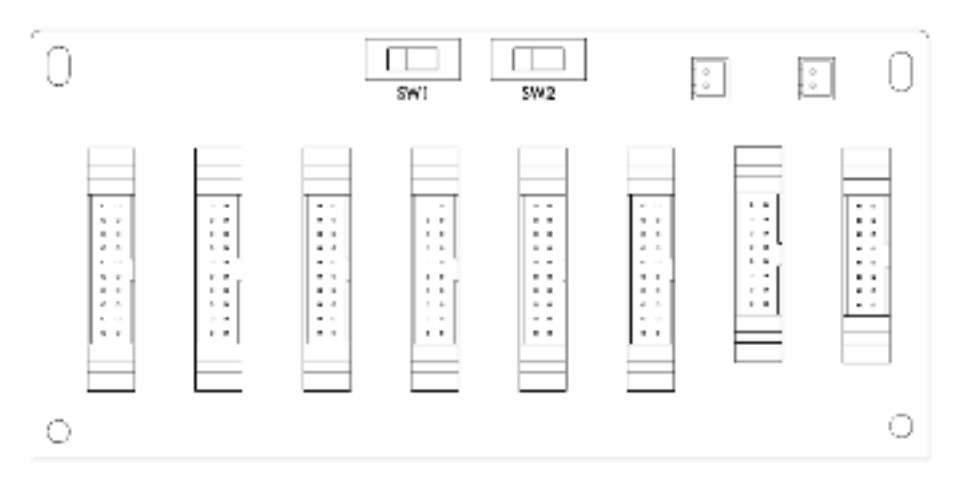

Figure 2-15 Parallel board

- 2. Place the ready switch on the front panel of the module to the """ position (i.e., in unready state).
- 3. Insert one power module in the installation position and push it into the cabinet.
- 4. Secure the module to the cabinet through the fixing holes on both sides of the front panel of the module.
- 5. Place the ready switch to the " $\square$ " position (i.e., in ready state).

### 2.5.3 Remove a Power Module

▲ Warning

Before removing any Power Module, make sure the remaining Power Modules can support the critical loads.

- 1. Turn the ready switch to the " $\blacksquare$ " position.
- 2. The Power Module LED indicator is off to indicate the Power Module discharged and shut down completely.
- 3. Use a screwdriver to remove the four screws from fixing holes.
- 4. Two people pull out together and remove the Power Module from its slot.

### 2.5.4 STS Module

For detail settings, please refer to chapter 5.

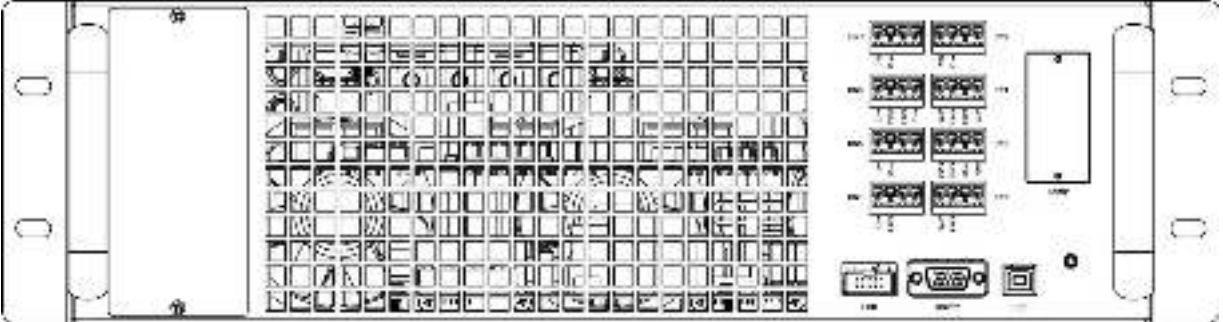

Figure 2-16: STS module

### 2.5.5 Remove the STS Module

## 🗥 Warning

- 1. Only qualified service personnel can perform the following procedures.
- 2. The STS Module has been pre-installed in the factory. Only remove the STS Module when maintenance or replacement is necessary.
- 3. When the UPS is in Bypass Mode and its critical loads are connected, removing the STS Module without turning off the Bypass Breaker could generate high voltage, which may melt its connectors.
- 4. If the UPS is in Bypass Mode, cutting off the bypass AC source will terminate power supply to the critical loads.
- 5. The STS Module is heavy (>30 kg). At least two people are required for handling.

Please follow the steps below to remove the STS Module.

- 1. Turn OFF the Bypass Breaker.
- 2. Use a Screwdriver to remove the four screws from the two sides of the STS Module.
- 3. Two people together pull out and remove the STS Module.

**NOTE:** Reverse the steps above to insert the STS module.

### 2.5.6 UPS cabinet Installation

Please follow below chart to connect wires to UPS cabinet. (refer to 2.2.2 Wiring Terminal Block)

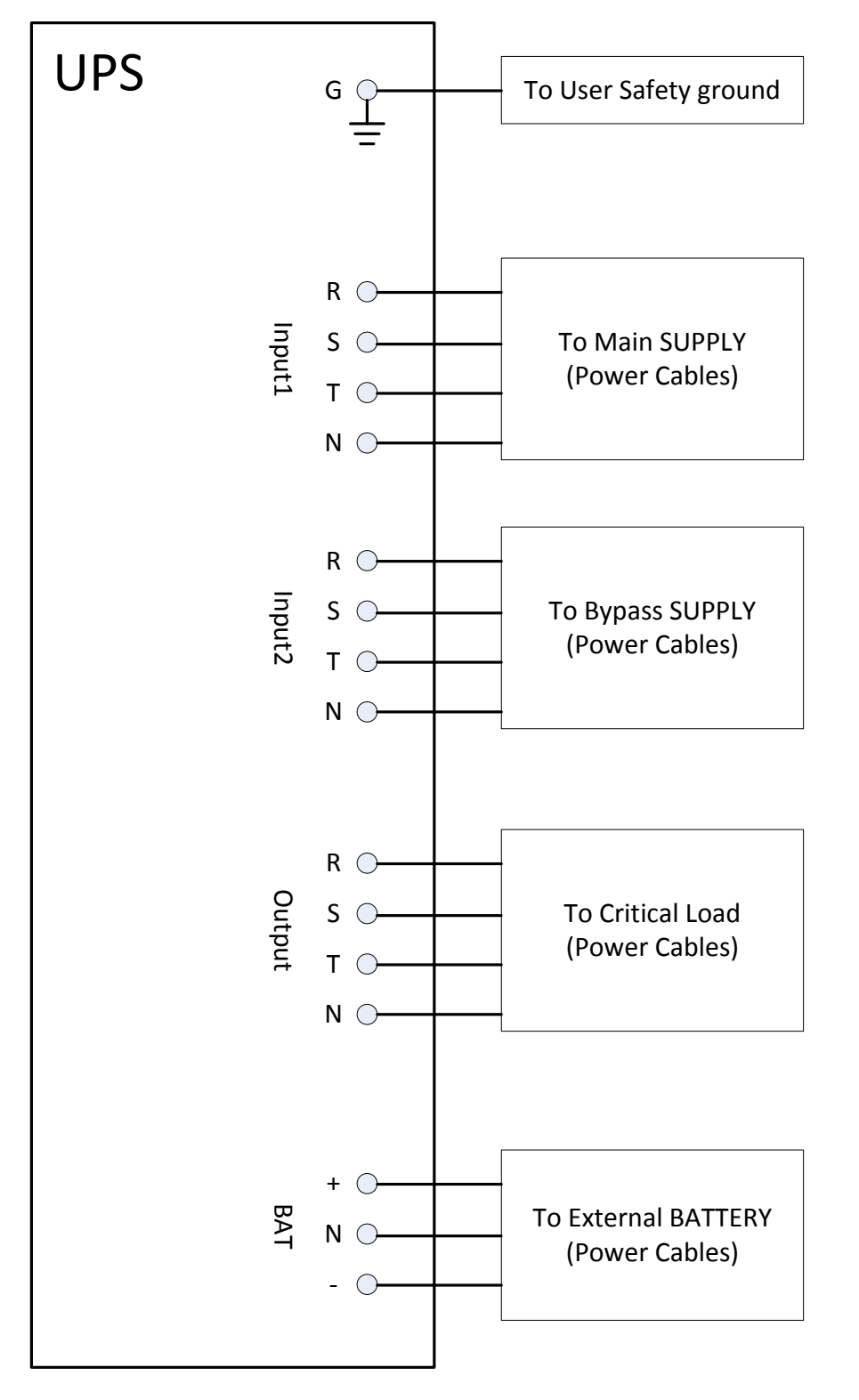

#### NOTE:

- 1. INPUT1 provides the AC power to Power Module
- 2. INPUT2 provides the AC power to STS Module
- 3. Connect INPUT1 and INPUT2 together, if they are the same power source.

### 2.5.7 Battery Installation

Please follow below charts to install and connect wires to internal battery modules and external battery cabinet.

## Internal Battery Module Connection

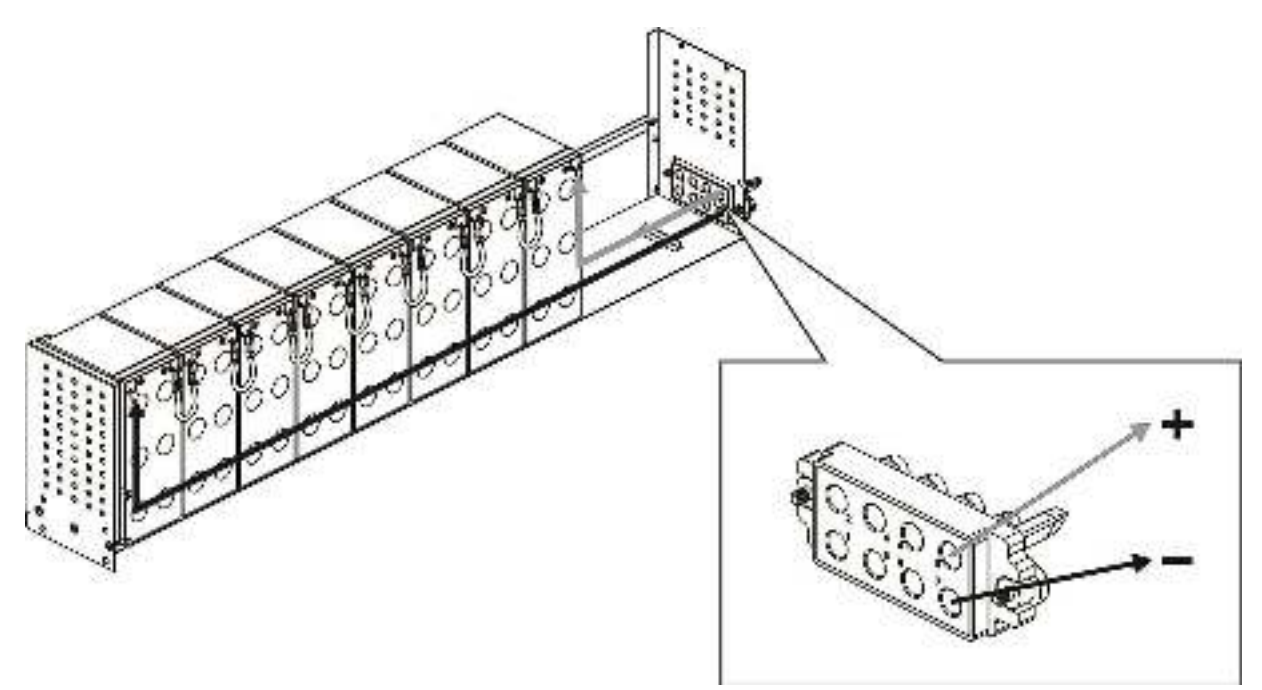

### **External Battery Cabinet Connection**

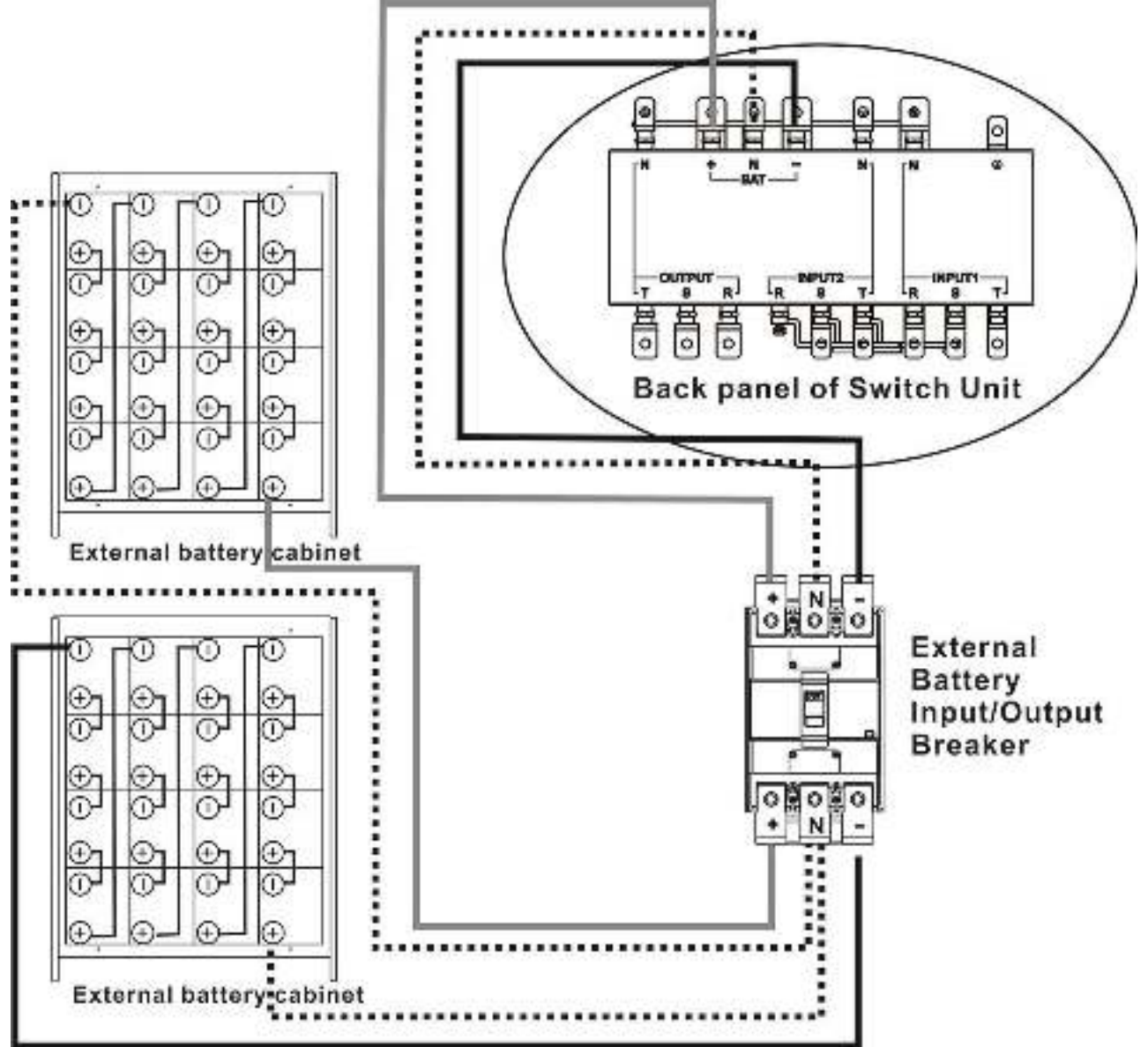

After battery is completely installed, be sure to set up nominal battery voltage, battery capacity and maximum charging current in LCD setting. Otherwise, if battery setting is different from real installation, the UPS will keep warning. Please refer to section 4.2.6.3 and Table 5-17 for the details.

## 2.6 Power Cable

M Warning Please follow the local wiring regulations. Follow environmental conditions and refer to IEC60950-1.

### 2.6.1 AC input and output maximum current and power cable configuration.

| Si standard model in 500 cabinet (battery inside) |       |       |       |  |  |  |  |
|---------------------------------------------------|-------|-------|-------|--|--|--|--|
| Model                                             | 30KVA | 60KVA | 90KVA |  |  |  |  |
| Current (A)                                       | 57    | 114   | 171   |  |  |  |  |
| Power cable (mm <sup>2</sup> )                    | 10    | 35    | 70    |  |  |  |  |
| Fixation torque force (lb-in)                     | 20    | 20    | 20    |  |  |  |  |

For standard model in 30U cabinet (battery inside)

For standard model in 42U cabinet (battery inside)

| Model                          | 30KVA | 60KVA | 90KVA | 120KVA |
|--------------------------------|-------|-------|-------|--------|
| Current (A)                    | 57    | 114   | 171   | 228    |
| Power cable (mm <sup>2</sup> ) | 10    | 35    | 70    | 95     |
| Fixation torque force (lb-in)  | 20    | 20    | 20    | 20     |

### For extended series in 30U & 42U cabinet

| Model                            | 30KVA | 60KVA | 90KVA | 120KVA | 150KVA | 180KVA | 210KVA |
|----------------------------------|-------|-------|-------|--------|--------|--------|--------|
| Current (A)                      | 57    | 114   | 171   | 228    | 285    | 342    | 399    |
| Power cable (mm <sup>2</sup> )   | 10    | 35    | 70    | 95     | 150    | 240    | 300    |
| Fixation torque<br>force (lb-in) | 20    | 20    | 20    | 20     | 20     | 20     | 20     |

**Notice:** Installer has to consider the max. current and wiring gauge as possible for future extension.

### 2.6.2 DC input maximum current and power cable configuration.

For standard series in 30U cabinet (battery inside)

| Model                          | 30KVA | 60KVA | 90KVA |
|--------------------------------|-------|-------|-------|
| Current (A)                    | 100   | 200   | 300   |
| Power cable (mm <sup>2</sup> ) | 25    | 95    | 150   |
| Fixation torque force (lb-in)  | 20    | 20    | 20    |

Notice: 90KVA is required to set up external battery cabinet for standard model.

For standard series in 42U cabinet (battery inside)

| Model                          | 30KVA | 60KVA | 90KVA | 120KVA |
|--------------------------------|-------|-------|-------|--------|
| Current (A)                    | 100   | 200   | 300   | 400    |
| Power cable (mm <sup>2</sup> ) | 25    | 95    | 150   | 240    |
| Fixation torque force (lb-in)  | 20    | 20    | 20    | 20     |

Notice: 120KVA is required to set up external battery cabinet for standard model.

For extended series in 42U cabinet

| Model                            | 30KVA | 60KVA | 90KVA | 120KVA | 150KVA  | 180KVA  | 210KVA  |
|----------------------------------|-------|-------|-------|--------|---------|---------|---------|
| Current (A)                      | 100   | 200   | 300   | 400    | 500     | 600     | 700     |
| Power cable (mm <sup>2</sup> )   | 25    | 95    | 150   | 240    | 120 x 2 | 150 x 2 | 240 x 2 |
| Fixation torque<br>force (lb-in) | 20    | 20    | 20    | 20     | 20      | 20      | 20      |

## **3 Operation & structure**

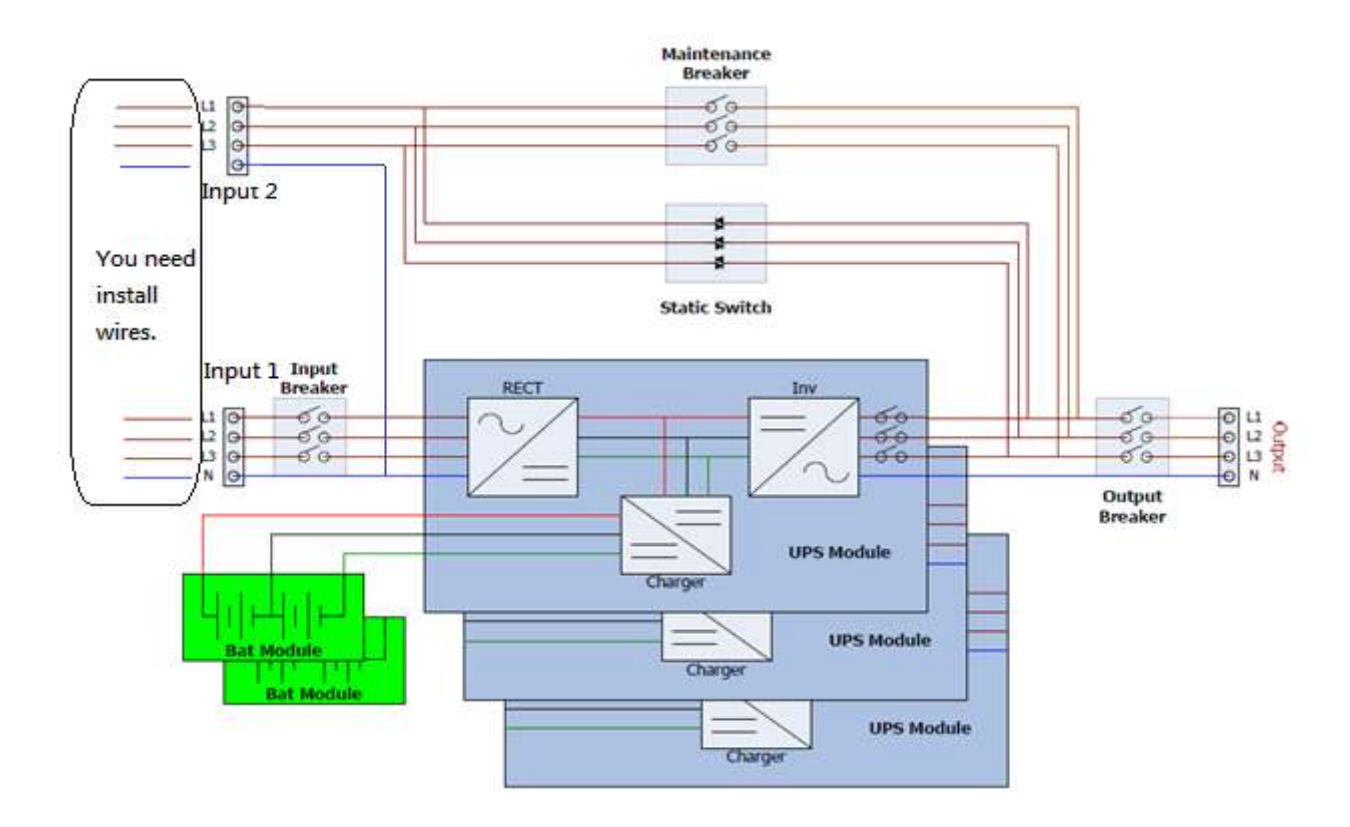

Figure 3-1: Wiring diagram for dual inputs

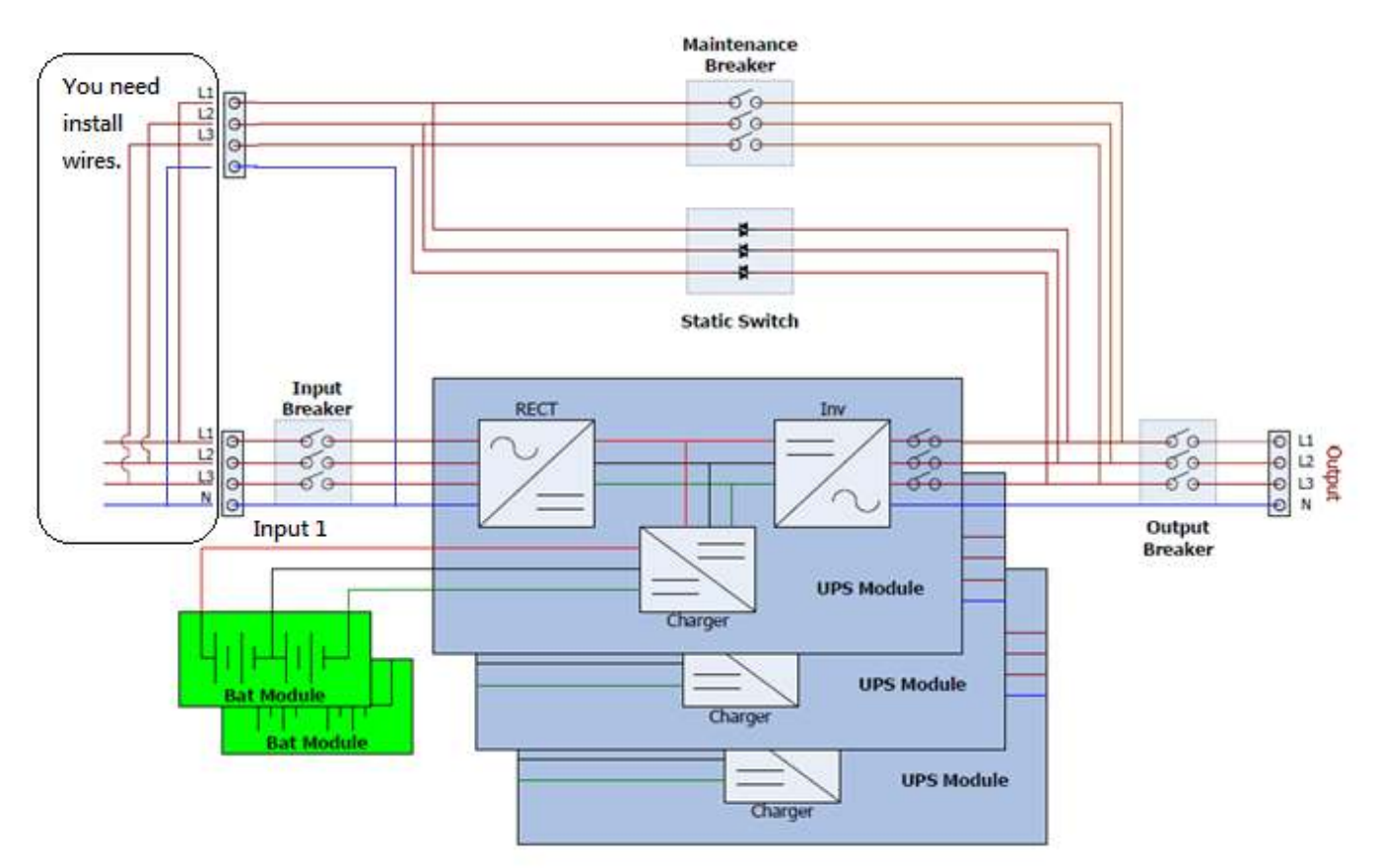

Figure 3-2: Wiring diagram for single input

## 3.1 Operation Mode

This module UPS is an on-line, double-conversion and reverse-transfer UPS that permits operation in the following modes:

- Standby Mode
- Line Mode
- Battery Mode
- Bypass Mode
- ECO Mode
- Shutdown Mode
- Cold Start mode
- Maintenance Bypass Mode (manual bypass)

### 3.1.1 Standby Mode

Upon connection of utility input power, the UPS is under Standby mode (if BYPASS enable setting is Disabled), and charger function will be active when battery voltage is detected.

### 3.1.2 Line Mode

The UPS inverter power modules continuously supply the critical AC load. The rectifier/charger derives power from the utility power and supplies DC power to the inverter while simultaneously FLOAT or BOOST charging its associated backup battery.

### 3.1.3 Battery Mode

Upon failure of the utility input power, the inverter power modules supply power to the critical AC load from battery. There is no interruption in power to the critical load upon failure. After utility power is restored, the "Line Mode" operation will continue automatically without any manual intervention.

### 3.1.4 Bypass Mode

If the inverter overload occurs under line mode, or if the inverter becomes unavailable for any reason, the static transfer switch will perform a transfer of the load from the inverter to the bypass source, with no interruption in power to the critical AC load. Should the inverter be asynchronous with the bypass, the static switch will perform a transfer of the load from the inverter to the bypass with power interruption to the load. This interruption is to avoid large current due to the unsynchronized AC sources.

### 3.1.5 Shutdown Mode

During Standby mode, if the failure of the utility power occurs, the UPS will enter into Shutdown mode and UPS will store the setting parameter.

### 3.1.6 Cold Start Mode

If there is no utility input power available and want UPS to start from battery mode, UPS can be started up from Cold start mode

### 3.1.7 Maintenance bypass Mode

A manual bypass switch is available to ensure continuity of supply to the critical load when the UPS becomes unavailable e.g. during a maintenance procedure. This manual bypass switch is fitted in all UPS modules and rated for full load of all modules.

## **3.2 Operation Instructions**

Do not start the UPS until the installation is completed. The system should be commissioned by authorized personnel.

### 3.2.1 AC Startup

This procedure must be followed when turning on the UPS from a fully powered-down condition. The operating procedures are as follows:

Step 1: Connect the power supply cables and ensure the correct phase rotation. Open the external power switch. LCD panel will wake up.

Step 2: Then, turn on the Q1 Main breaker to power up the power modules and remain the output circuit breakers (Q3) off.

Step 3: The UPS enters Standby Mode and LCD is shown as below chart.

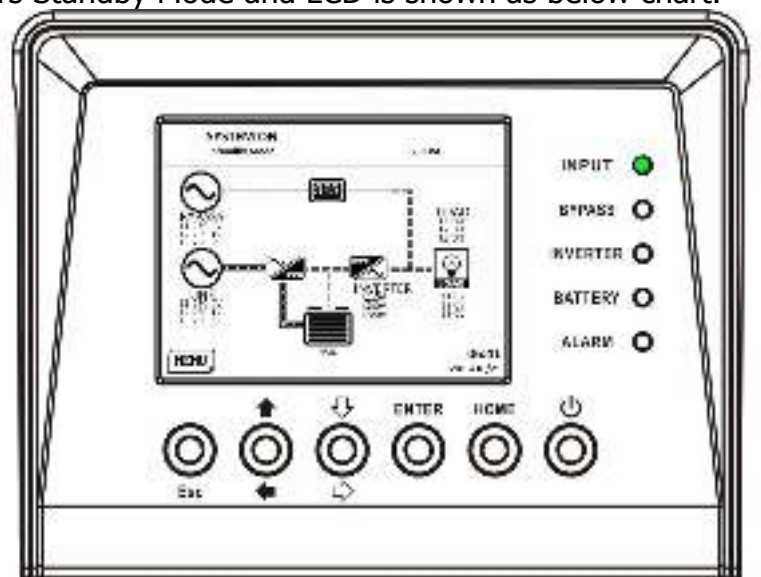

Step 4: Make sure no warning or fault event happened.

Step 5: Press Power ON/OFF button for two seconds to enter Line Mode as shown in below chart.

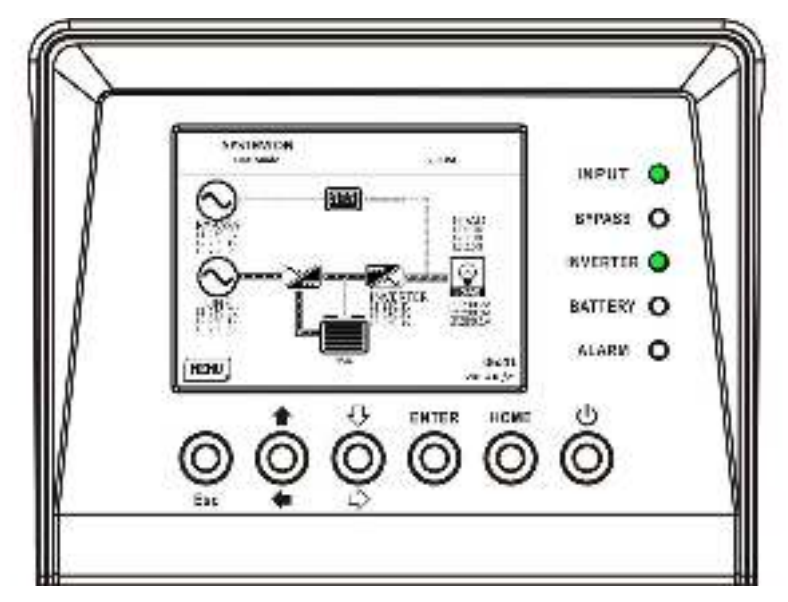

### 3.2.2 Cold Start Operation

Step 1: Press "Cold Start" button as shown in below chart.

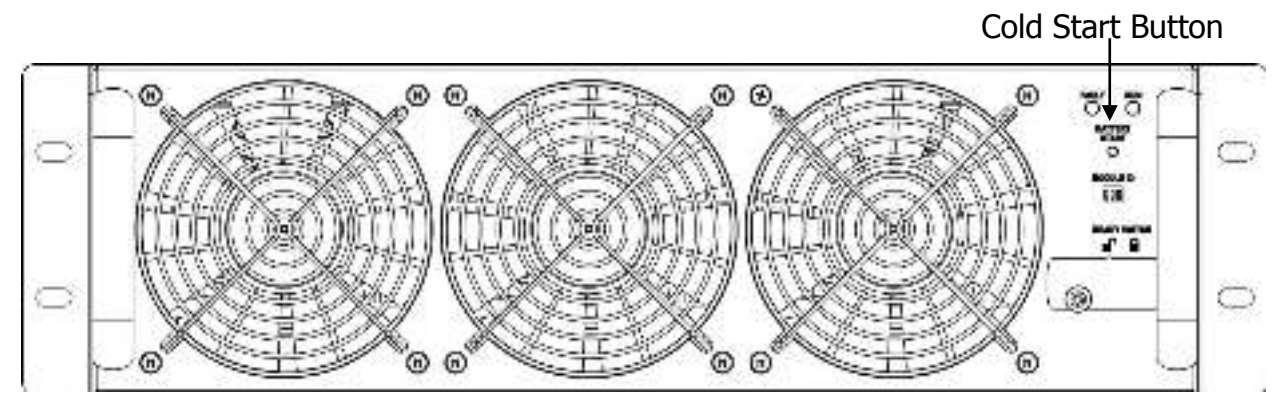

Step 2: After pressing Cold Start Button, UPS will enter Standby mode. Refer to below chart for

LCD display.

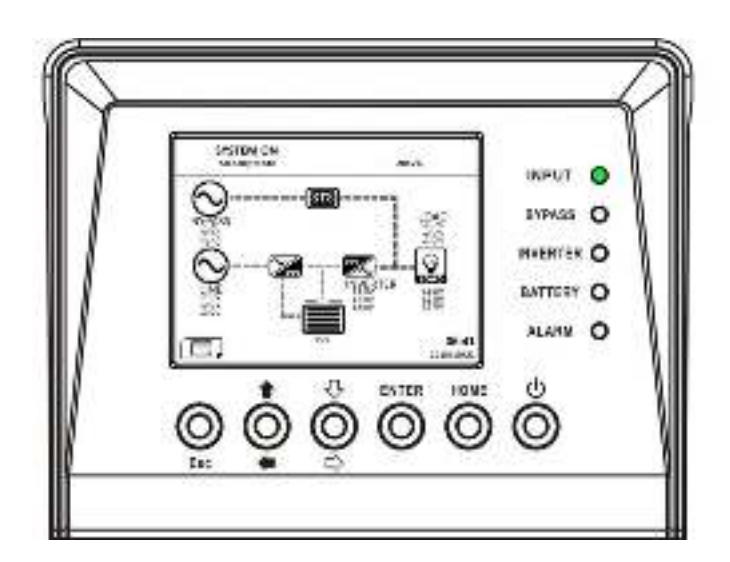

**Step 3:** Before UPS enters shutdown mode, please press "Power On/Off" button for 2 second immediately as shown in below chart.

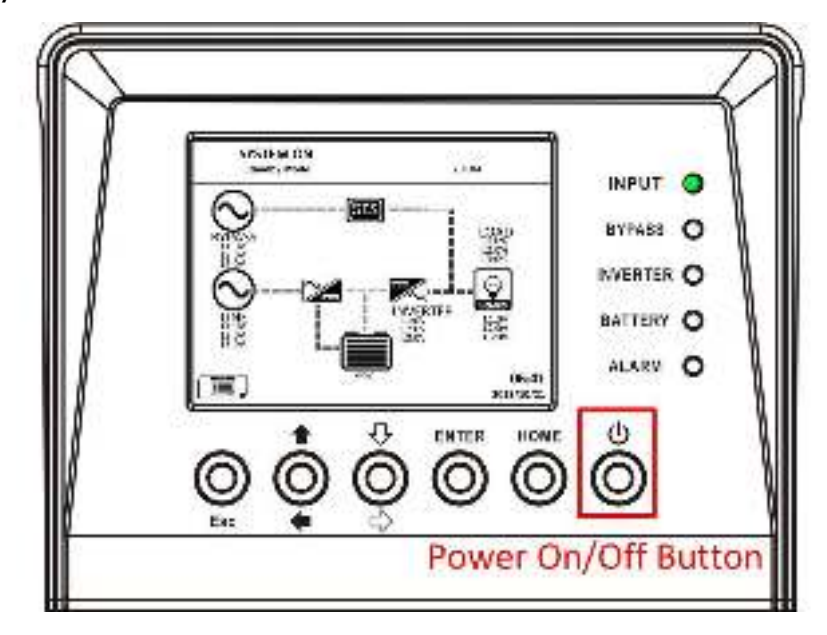

**Step 4:** Then, UPS will enter Battery Mode as shown below chart. Cold start procedure is complete.

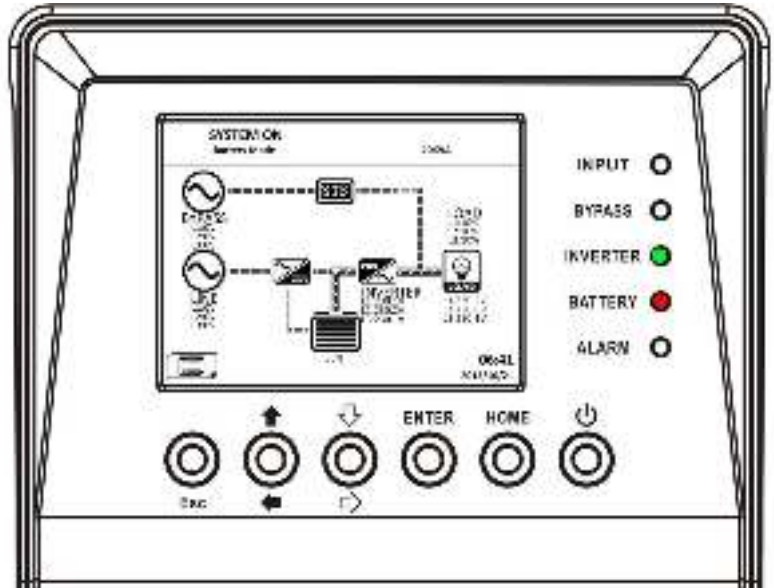

### 3.2.2 Maintenance Bypass Operation

### Follow the instruction to transfer Maintenance Bypass and UPS protection as below.

- 3.2.2.1 Transfer to maintenance bypass
  - 1) Remove connector from STS as shown in chart

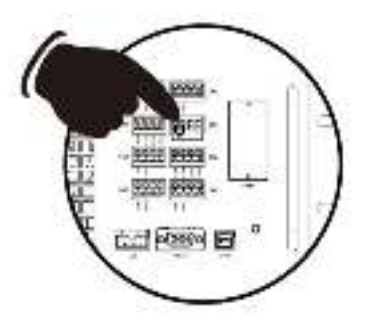

2) Make sure the UPS is operated in Bypass mode as shown in chart

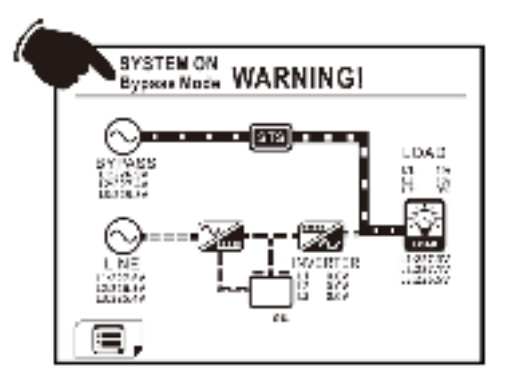

3) Turn on Maintenance Bypass Breaker as shown in chart.

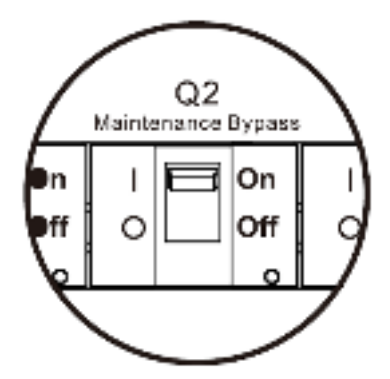

4) Turn off Main Breaker as shown in chart.

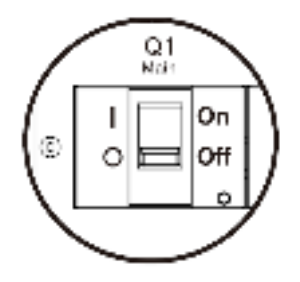

5) Now, it's safe to do UPS maintenance.

### 3.2.2.2 Transfer to UPS Protection

- 1) Make sure the UPS is maintained completely.
- 2) Turn on Main Breaker as shown in chart.

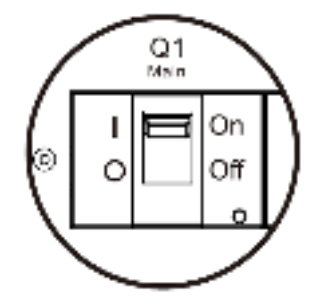

3) Please enter LCD SETUP MENU and chose "SYSTEM" to ensure that the bypass mode is enabled. Then, exit the SETUP menu and make sure the UPS is operated in bypass mode.

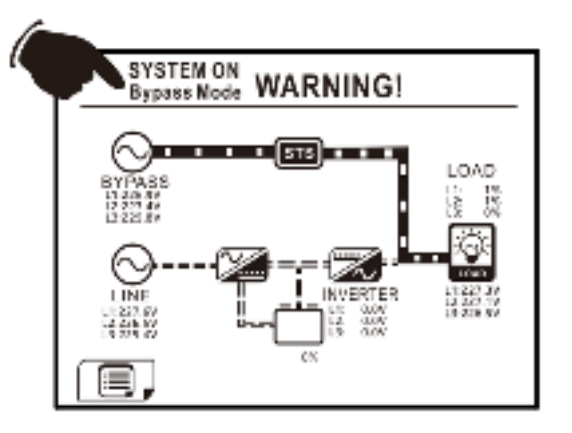

4) Turn off Maintenance Bypass Breaker as shown in chart

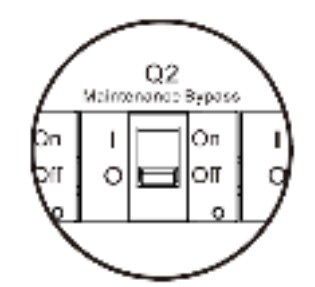

5) Put connector back to STS module as shown in chart.

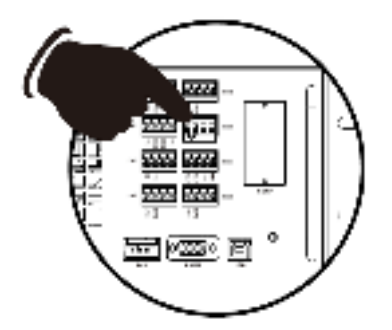

# 4. Control Panel and Display Description

## **4.1 Introduction**

This control panel and display description is located on the front door of the UPS. It is the USER control and monitoring of all measured parameters, UPS and battery status and alarms. The control panel and display description is divided into four functional areas: (1) LCD display, (2) LED indications, (3) Control keys, (4) Audio Alarm, as shown in Figure 4-1.

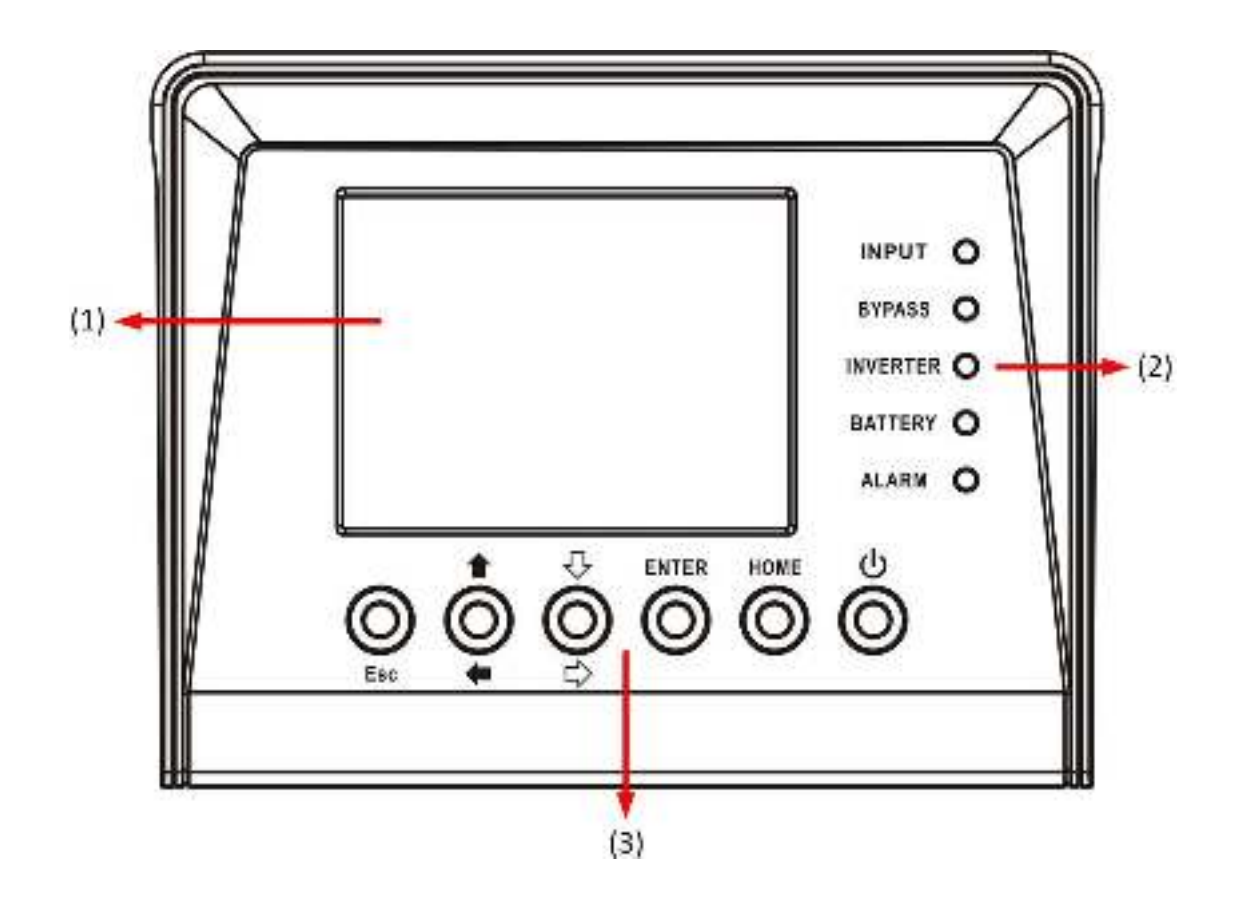

Figure 4-1 Control panel parts

- (1) LCD display: Graphic display and all measured parameters.
- (2) LED indications. Refer to table 4-1.
- (3) Control keys. Refer to table 4-2.

Table 4-1: LED indications

| LED      | Color         | Status   | Definition                              |  |  |
|----------|---------------|----------|-----------------------------------------|--|--|
|          |               | On       | Input source is normal.                 |  |  |
| INPUT    | NPUT Green    |          | Input source is abnormal.               |  |  |
|          |               | Off      | No input source                         |  |  |
|          |               |          | Load on Bypass.                         |  |  |
| BYPASS   | Green         | Flashing | Input source is abnormal.               |  |  |
|          |               | Off      | Bypass not operating.                   |  |  |
|          | Green         | On       | Load on inverters.                      |  |  |
| INVLNILN |               |          | Inverters not operating.                |  |  |
|          |               |          | Load on Battery.                        |  |  |
| ΒΛΤΤΕΡΥ  | ATTERY Yellow | Flashing | Low battery                             |  |  |
| DATIEN   |               | Off      | Battery converter is normal and battery |  |  |
|          |               |          | is charging.                            |  |  |
|          |               |          | UPS fault.                              |  |  |
| ALARM    | Red           | Flashing | UPS alarm.                              |  |  |
|          |               | Off      | Normal.                                 |  |  |

## Table 4-2: Function key table

| Control Key  | Description                                             |
|--------------|---------------------------------------------------------|
|              | Return to previous screen or cursor displacement. When  |
| Esc          | screen is in Main screen, it will enter setting menu by |
|              | pressing ESC key.                                       |
| Up(Left)     | Key for menu page navigation, or digit modification.    |
| Down(Right)  | Key for menu page navigation, or digit modification.    |
| Enter        | Confirmation of commands, or cursor displacement.       |
| Home         | Return to Main screen.                                  |
| Power On/Off | Turn on UPS or Turn off UPS. (hold 2-Sec)               |

## (4) Audible Alarm: Table 4-3

| Audio Type   | Description                       |
|--------------|-----------------------------------|
| Power on/off | Buzzer sounds two seconds.        |
| Battery mode | Buzzer sounds every 2 seconds.    |
| Low battery  | Buzzer sounds every half seconds. |
| UPS alarm    | Buzzer sounds every 1 second.     |
| UPS fault    | Buzzer continuously sounding.     |

## 4.2 Screen Description

### 4.2.1 Start Screen

Upon UPS start, the UPS executes self-test. The initial screen displays and remains approximately 5 seconds as shown in Figure 4-2.

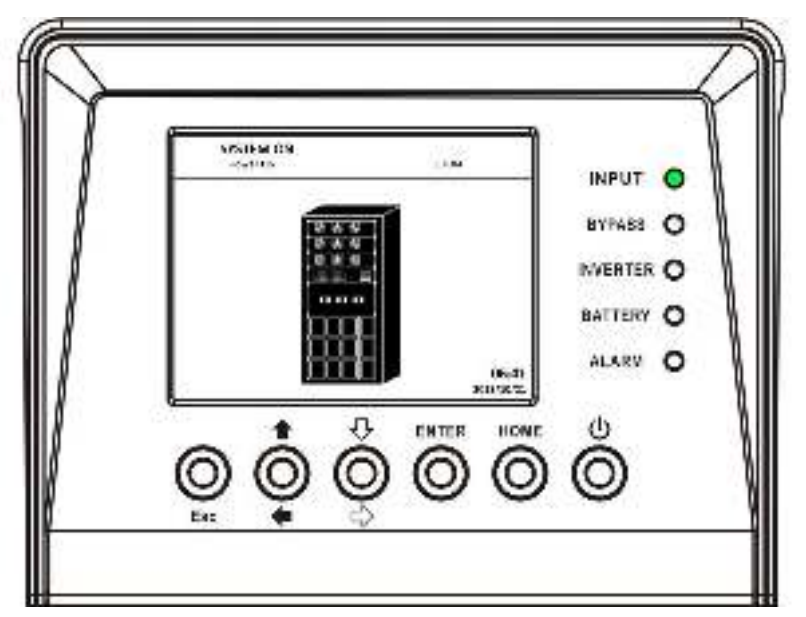

Figure 4-2 Initial screen

### 4.2.2 Main Screen

After initialization, the main screen will display as Figure 4-3. Main screen is divided into five parts.

- (1) UPS Mode: Current Operation Mode.
- (2) UPS Flow Chart: Current flow chart and measurement data.
- (3) Menu: Press ESC button to enter Menu screen.
- (4) UPS model name with power rating.
- (5) Date and Time.

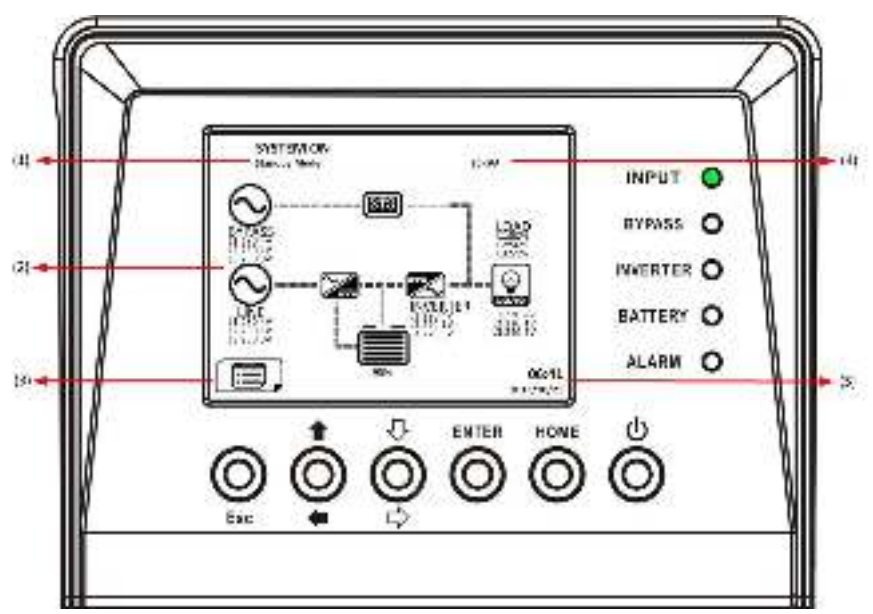

Figure 4-3 Main screen

### 4.2.3 Menu Screen

Use UP and DOWN buttons to choose between different menus, and Press ENTER to enter into the sub screen, as shown in Figure 4-4 and 4-5.

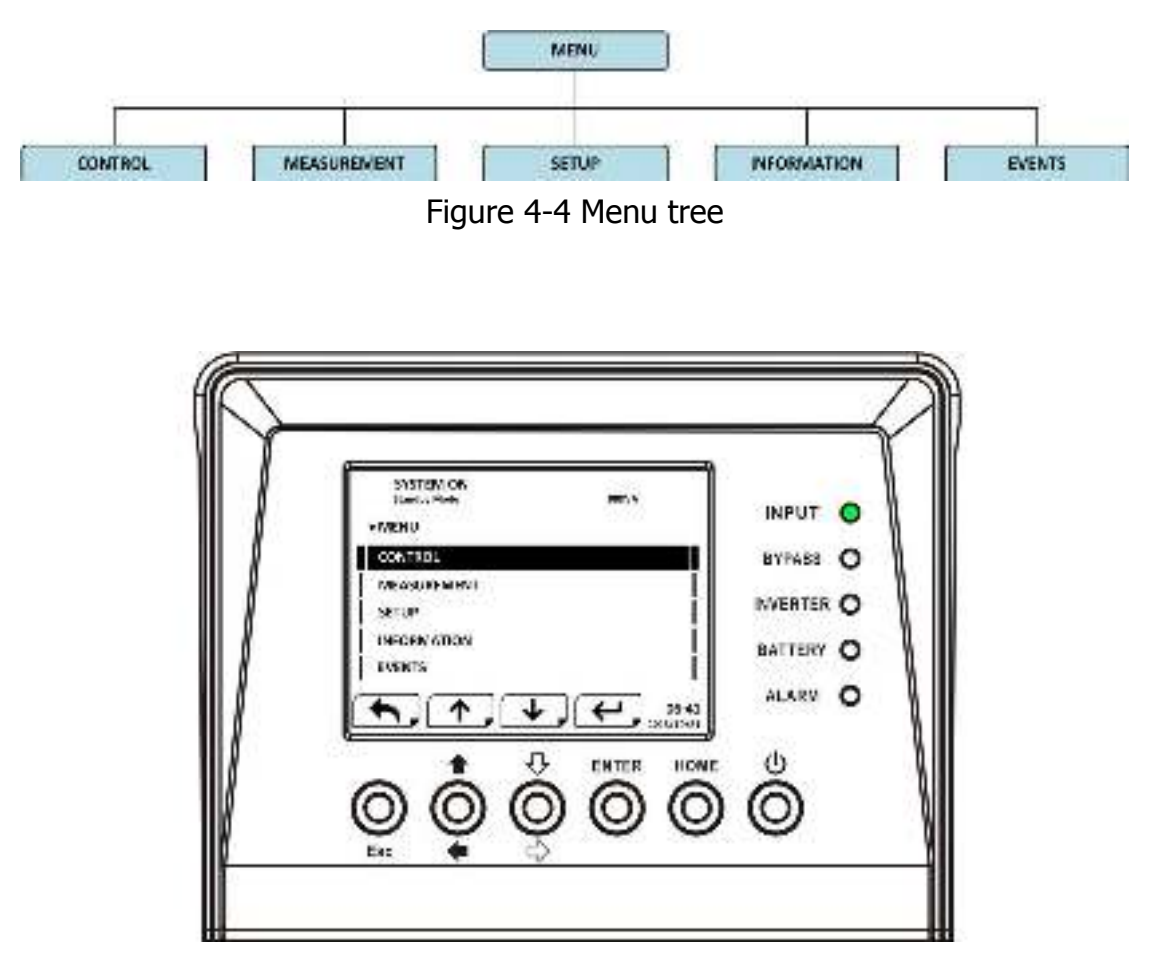

Figure 4-5 Menu screen

### 4.2.4 Control Screen

Use UP and DOWN buttons to choose CONTROL option, and press ENTER button to enter into the submenu, as shown in Figure 4-6 and 4-7.

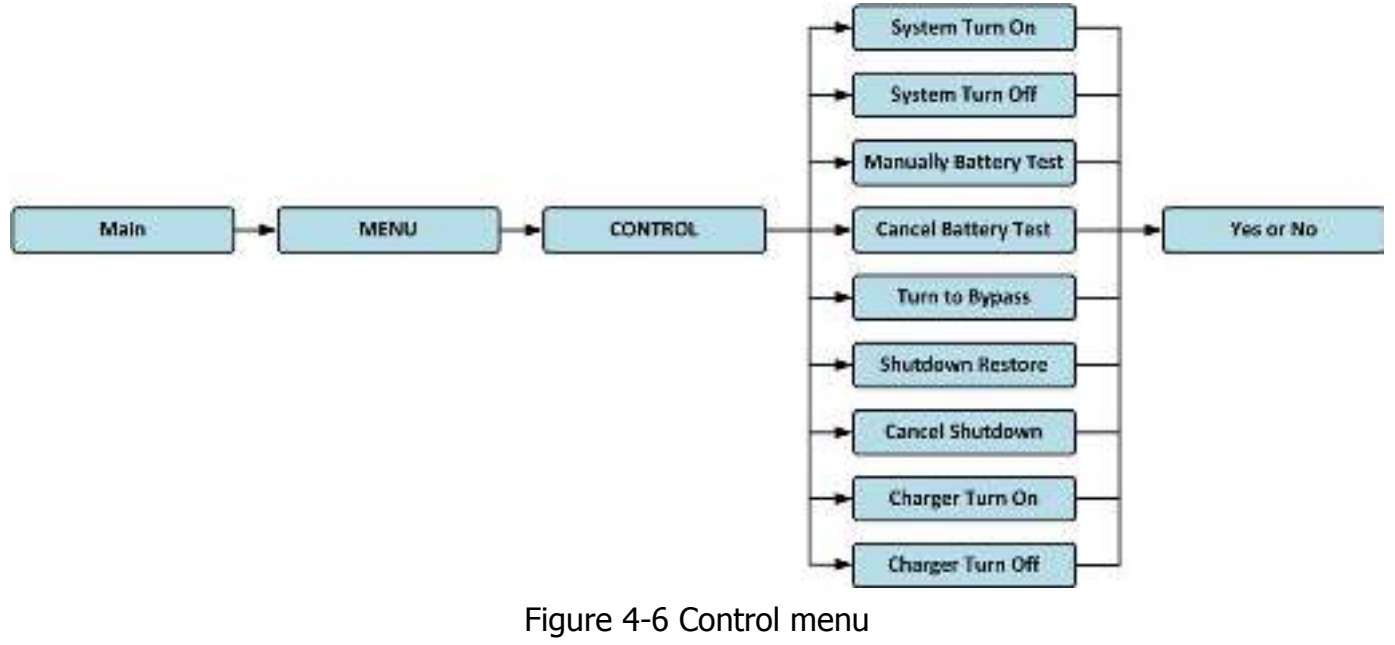

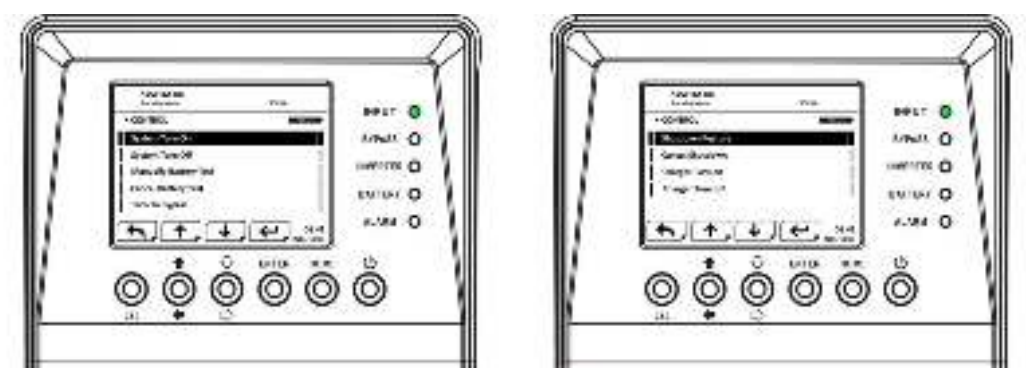

Figure 4-7 Control screen

Use LEFT and RIGHT buttons to choose YES or NO. Choose YES and press ENTER button to confirm command or choose NO to cancel command, as shown in Figure 4-8.

| SYSTEM ON<br>Barlie Wei,<br>System Turn Da | 8:-W     |            |
|--------------------------------------------|----------|------------|
| souvention of                              |          | SYPASS O   |
|                                            | es       | INVERTER O |
| <b>,</b>                                   |          |            |
| <u>t</u> 9                                 | ENTER HO | w∈ (U)     |

Figure 4-8 Yes or No screen

### 4.2.5 Measurement Screen

Use UP and DOWN buttons to choose MEASUREMENT option. Choose module ID number to measure Input, Output, Bypass, Load, and Battery of every module, as shown in Figure 4-9, 4-10 and Table 4-4.

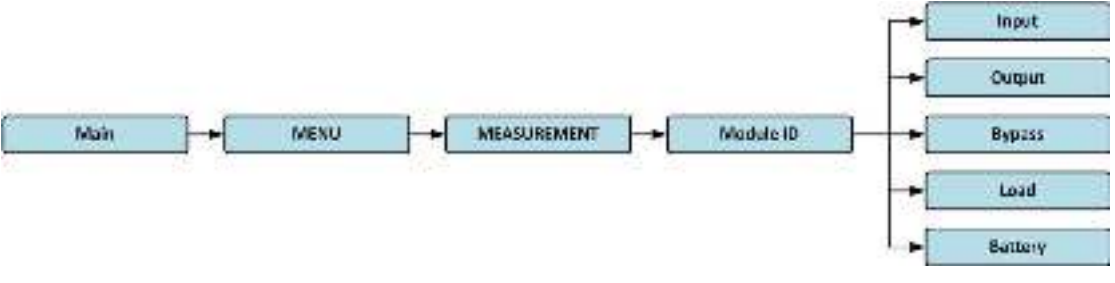

Figure 4-9 Measurement menu

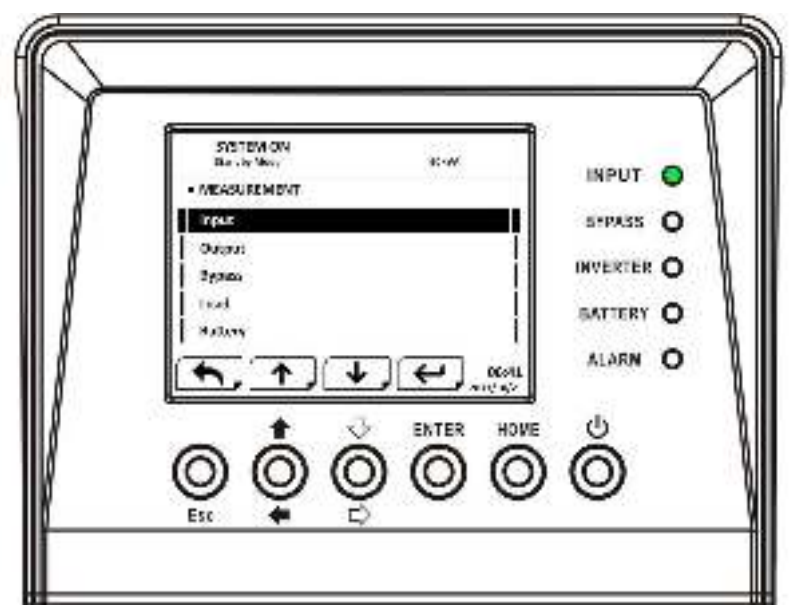

Figure 4-10 Measurement screen

### Table 4-4

| Menu         | Item                    | Explanation                                                 |  |  |  |  |
|--------------|-------------------------|-------------------------------------------------------------|--|--|--|--|
| Input        | L-N Voltage (V)         | Input phase voltage (L1, L2, L3). Units 0.1V.               |  |  |  |  |
| Input        | Frequency (Hz)          | Input Frequency (L1, L2, L3). Units 0.1Hz.                  |  |  |  |  |
|              | L-N Voltage (V)         | Output phase voltage (L1, L2, L3). Units 0.1V.              |  |  |  |  |
| Output       | L-N Current (A)         | Output phase current (L1, L2, L3). Units 0.1A.              |  |  |  |  |
| Output       | Frequency (Hz)          | Output Frequency (L1, L2, L3). Units 0.1Hz.                 |  |  |  |  |
|              | Power Factor            | Output Power Factor (L1, L2, L3).                           |  |  |  |  |
|              | L-N Voltage (V)         | Bypass phase voltage (L1, L2, L3). Units 0.1V.              |  |  |  |  |
| Bypass       | Frequency (Hz)          | Bypass Frequency (L1, L2, L3). Units 0.1Hz.                 |  |  |  |  |
| Power Factor |                         | Bypass Power Factor (L1, L2, L3).                           |  |  |  |  |
| Sout (KVA)   |                         | Apparent power. Units 0.1KVA.                               |  |  |  |  |
| Load         | Pout (KW)               | Active power. Units 0.1KW.                                  |  |  |  |  |
|              | Load Level (%)          | The percentage of the UPS rating load. Units 1%.            |  |  |  |  |
|              | Positive Voltage (V)    | Battery Positive Voltage. Units 0.1V.                       |  |  |  |  |
|              | Negative Voltage<br>(V) | Battery Negative Voltage. Units 0.1V.                       |  |  |  |  |
|              | Positive Current (A)    | Battery Positive Current. Units 0.1A.                       |  |  |  |  |
| Battery      | Negative Current<br>(A) | Battery Negative Current. Units 0.1A.                       |  |  |  |  |
|              | Remain Time (Sec)       | Battery run time remaining. Units 1sec.                     |  |  |  |  |
|              | Capacity (%)            | The percentage of the capacity of the battery.<br>Units 1%. |  |  |  |  |
|              | Test Result             | Battery test result                                         |  |  |  |  |
|              | Charging Status         | Battery charging status                                     |  |  |  |  |

### 4.2.6 Setup Screen

Use UP and DOWN buttons to choose SETUP options. It's required to enter password to access General, SYSTEM and BATTERY sub-menus, as shown in Figure 4-11, 4-12 and 4-13.

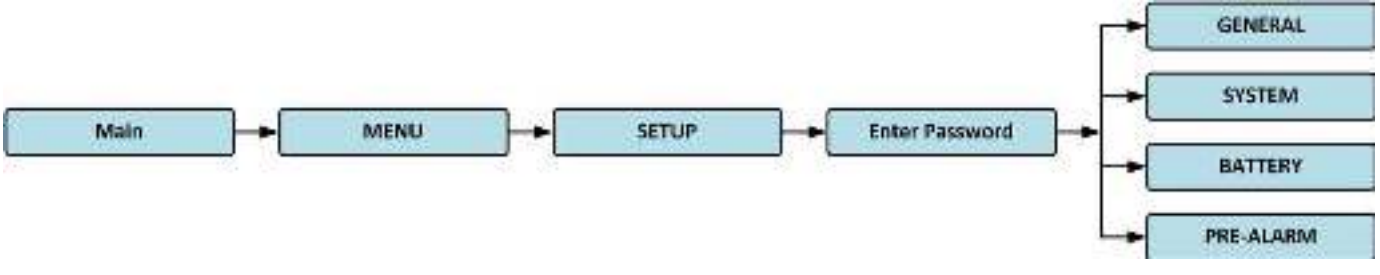

Figure 4-11 Setup menu

It's required to enter 4-digit password to enter SETUP menu. If incorrect password is entered, the LCD screen will ask for retry.

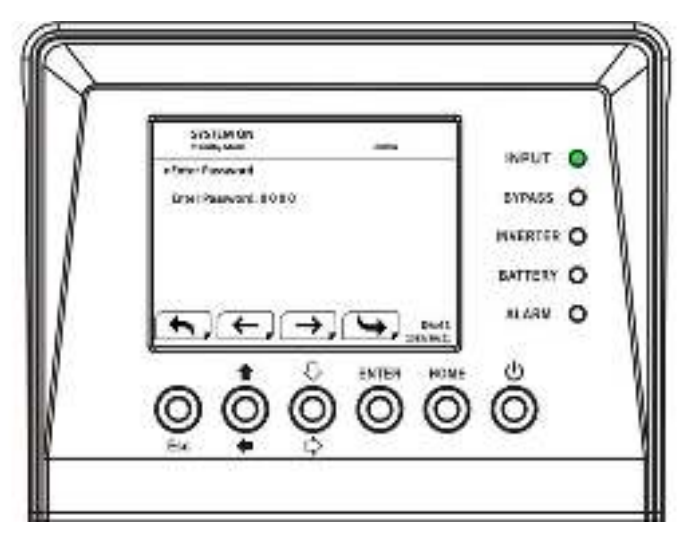

Figure 4-12 Enter password screen

| + SULA               | 100        | INPUT O    |
|----------------------|------------|------------|
| STATIST              |            | OFTASS O   |
| DATTICK<br>DET.A.AMA | 1          | INVERTER O |
|                      |            | ALARN O    |
| <u>•</u>             | ENTER HOME | ALARN O    |

Figure 4-13 Setup screen

#### UPS operation Standby Bypass Line Battery Battery Fault Converter mode Mode Mode Mode Test Mode Mode Mode Mode Setting item Υ Υ Υ Υ Υ Υ Model Name Y Y Υ Υ Υ Υ Language TIMF Y Y Y Y Υ Υ

## Table 4-5 All setting items in Setup Menu

|                            | • | • | • | • | • | • | • | • |
|----------------------------|---|---|---|---|---|---|---|---|
| Change Password            | Y | Y | Y | Y | Y | Y | Y | Y |
| Baud Rate                  | Y | Y | Y | Y | Y | Y | Y | Y |
| Audible Alarm              | Y | Y | Y | Y | Y | Y | Y | Y |
| Factory Reset              | Y |   |   |   |   |   |   |   |
| EEPROM Reset               | Y |   |   |   |   |   |   |   |
| EPO Function               | Y |   |   |   |   |   |   |   |
| Save Setting               | Y | Y |   |   |   |   |   |   |
| Turn On Password           | Y | Y | Y | Y | Y | Y | Y | Y |
| Change Turn On<br>Password | Y | Y | Y | Y | Y | Y | Y | Y |
| Output Voltage             | Y | Y |   |   |   |   |   |   |
| Bypass Voltage<br>Range    | Y | Y | Y | Y | Y | Y | Y | Y |
| Bypass Frequency<br>Range  | Y | Y |   |   |   |   |   |   |
| Converter Mode             | Y |   |   |   |   |   |   |   |
| ECO Mode                   | Y | Y | Y |   |   |   |   | Y |
| Bypass Mode                | Y | Y |   |   |   |   |   |   |
| Auto-Restart               | Y | Y | Y | Y | Y | Y | Y | Y |
| Cold Start                 | Y | Y | Y | Y | Y | Y | Y | Y |
| Battery Mode<br>Delay Time | Y | Y | Y |   |   | Y | Y | Y |
| System Shutdown<br>Time    | Y | Y | Y | Y | Y | Y | Y | Y |
| System Restore<br>Time     | Y | Y | Y | Y | Y | Y | Y | Y |
| Redundancy                 | Y | Y | Y | Y | Y | Y | Y | Y |
| Power Rating<br>Setting    | Y |   |   |   |   |   |   |   |
| Nominal Battery<br>Voltage | Y | Y |   |   |   |   |   |   |
| Battery Capacity<br>in Ah  | Y | Y | Y |   |   | Y | Y | Y |

ECO

Mode

Υ

Υ

Y

Υ

Υ

Y

| Maximum           | v | v |   |   |   |   |   |   |
|-------------------|---|---|---|---|---|---|---|---|
| Charging Current  | I | 1 |   |   |   |   |   |   |
| Battery           |   |   |   |   |   |   |   |   |
| Low/Shutdown      | Y | Y | Y |   |   | Y | Y | Y |
| Setting           |   |   |   |   |   |   |   |   |
| Periodic Battery  | V | v | v | v | v | v | v | v |
| Test              | I | I | I | T | I | I | T | I |
| Battery Test      | V | v | v | v | v | v | v | v |
| Interval          | I | I | I | 1 | 1 | 1 | I | I |
| Stop by Time      | Y | Y | Y | Y |   | Y | Y | Y |
| Stop by Battery   | V | v | v | v |   | v | v | v |
| Voltage           | I | 1 |   | 1 |   | 1 | 1 | 1 |
| Stop by Battery   | v | v | v | v |   | v | v | v |
| Capacity          | I | I | I | 1 |   | 1 | I | I |
| Battery Age Alert | Y | Y | Y | Y | Y | Y | Y | Y |
| Pre-Alarm         | Y | Y | Y | Y | Y | Y | Y | Y |

Y means that this setting item can be set in this operation mode.

### 4.2.6.1 Setup-General Screen

Use UP and DOWN buttons to choose between different sub-menus, and press ENTER button to enter into the GENERAL setting screen, as shown in Figure 4-14. General setting can be set in any operating mode and Setup-General setting list is shown in table 4-6.

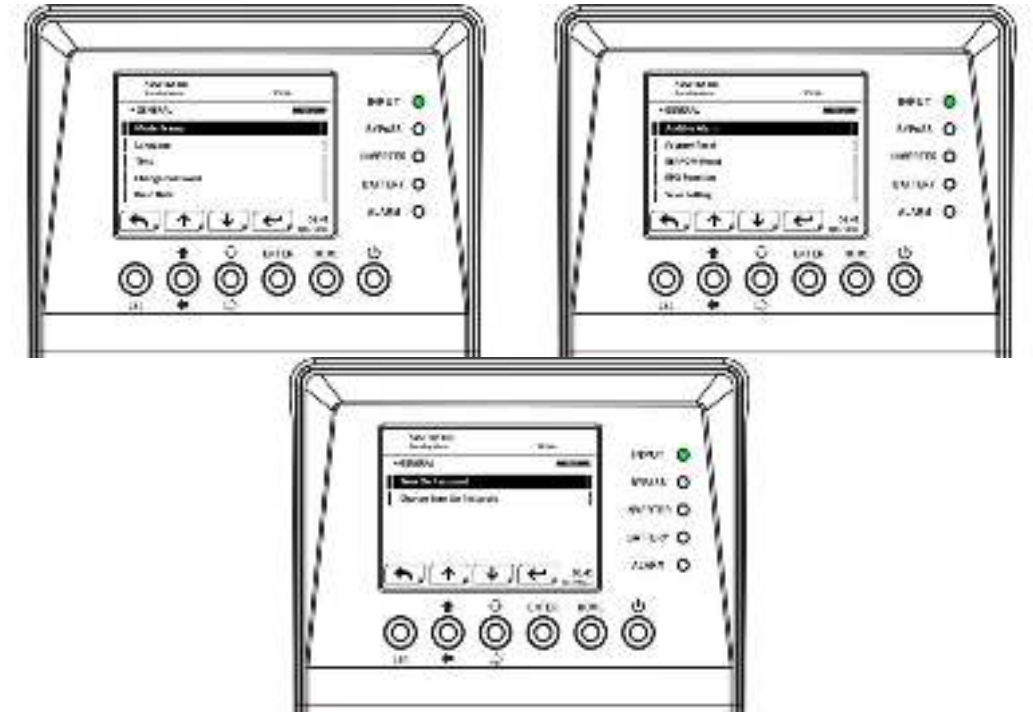

Figure 4-14 Setup-General screen

Use LEFT and RIGHT buttons to choose YES or NO. Choose YES and press ENTER button to confirm the setting change or choose NO to cancel the setting, as shown in Figure 4-15.

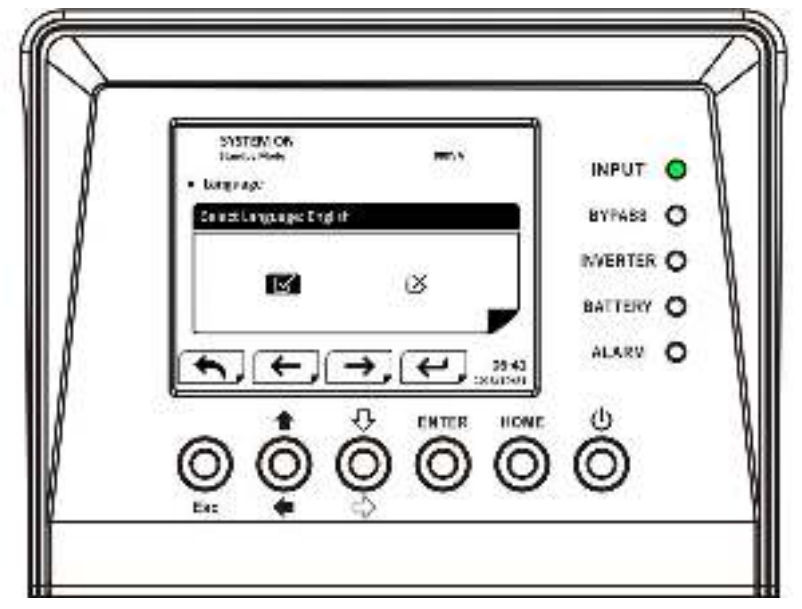

Figure 4-15 SETUP YES or NO screen

|  | Table | 4-6 |
|--|-------|-----|
|--|-------|-----|

| Setting Item    | Sub Item               | Explanation                                  |
|-----------------|------------------------|----------------------------------------------|
| Model Name      |                        | Set UPS Name(xxxxxxxxx)                      |
|                 |                        | Provides 3 optional LCD languages (English,  |
| Language        |                        | Traditional Chinese and Simplified Chinese ) |
| TIME            | Adjust Time            | Set current date and time (yyyy / mm / dd    |
|                 | Aujust Time            | hour : min : sec)                            |
|                 | System Installed Date  | Set system installed date (yyyy / mm / dd)   |
|                 | System Last Maintain   | Set system latest maintenance date (yyyy /   |
|                 | Date                   | mm / dd)                                     |
|                 | Battery Installed Date | Set battery installed date (yyyy / mm / dd)  |
|                 | Battery Last Maintain  | Set battery latest maintenance date (yyyy /  |
|                 | Date                   | mm / dd)                                     |
| Change Password |                        | Set New Password.                            |
|                 |                        | Set COM Port0 Baud Rate(2400, 4800,          |
| Baud Rate       |                        | 9600)                                        |
| Dadu Nate       |                        | Set COM Port1 Baud Rate(2400, 4800,          |
|                 |                        | 9600)                                        |
| Audible Alarm   |                        | Set Audible Alarm "Disable" or "Enable"      |
| Factory Reset   |                        | Restore to factory default setting           |
| EEPROM Reset    |                        | Set EEPROM default                           |
| EPO Eunction    |                        | Set EPO "Normal Close Active" or "Normal     |
|                 |                        | Open Active"                                 |

| Save Setting               | <br>Save EEPROM                                                |
|----------------------------|----------------------------------------------------------------|
| Turn On Password           | <br>"Disable" or "Enable" password permission for UPS turn on. |
| Change Turn On<br>Password | <br>Change "Turn On Password".                                 |

### 4.2.6.2 Setup-System Screen

Use UP and DOWN buttons to browse different menus and press ENTER button to enter into the SYSTEM setting screen, as shown in Figure 4-16. System setting can be set only when UPS is operated in certain mode. Please check setting item availability table 4-5 for the details. If it's not set up under specific mode, the warning screen will appear. Refer to figure 4-17 and Setup-System setting list is shown in table 4-7.

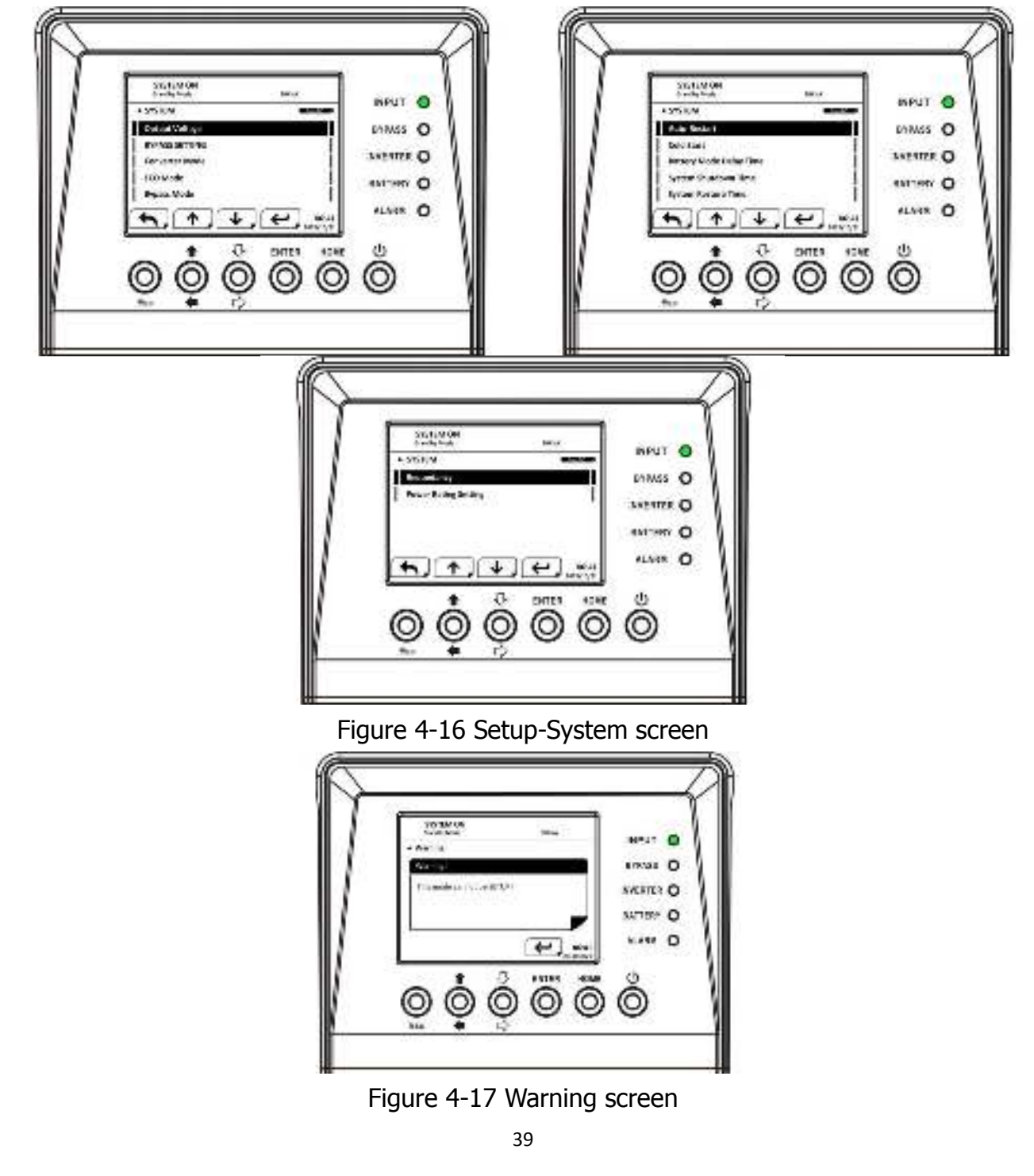

Table 4-7

| Setting Item               | Sub Item                  | Explanation                                                                                                    |  |
|----------------------------|---------------------------|----------------------------------------------------------------------------------------------------|--|
| Output Voltage             |                           | Set output voltage (220Vac, 230Vac, 240Vac)                                                                                                    |  |
| BYPASS SETTING             | Bypass Voltage<br>Range   | Set bypass voltage range: upper limit<br>(+10%, +15%, +20%) and lower limit<br>(-10%, -20%, -30%)                                                                                                    |  |
| BYPASS SETTING             | Bypass Frequency<br>Range | Set bypass Frequency range: upper limit<br>(+1Hz, +2Hz, +4Hz) and lower limit<br>(-1Hz, -2Hz, -4Hz)                                                                                                    |  |
| Converter Mode             |                           | Set converter mode "Disable" or "Enable"                                                                                                    |  |
| ECO Mode                   |                           | Set ECO mode "Disable" or "Enable"                                                                                                    |  |
| Bypass Mode                |                           | Set bypass mode "Disable" or "Enable"                                                                                                    |  |
| Auto-Restart               |                           | Set auto-restart "Disable" or "Enable".<br>After "Enable" is set up, once UPS<br>shutdown occurs due to low battery and<br>then utility restores, the UPS will return to<br>line mode.                        |  |
| Cold Start                 |                           | Set cold start "Disable" or "Enable".<br>After "Enable" is set, the UPS can be<br>turned on without utility connection by<br>pressing Battery Start Button. Refer to<br>cold start operation for the details. |  |
| Battery Mode Delay<br>Time |                           | Set system shutdown delay time in battery mode (0~9990sec)                                                                                                    |  |
| System Shutdown<br>Time    |                           | Set system shutdown time (0.2~99min)                                                                                                    |  |
| System Restore<br>Time     |                           | Set system restore time (0~9999min)                                                                                                    |  |
| Redundancy                 |                           | Set total power and redundancy                                                                                                    |  |
| Power Rating<br>Setting    |                           | Set Power Rating "20KVA" or "30KVA" for<br>each power module. If setting is not<br>corresponding to power capacity of power<br>module, it will show error message.                                            |  |

### 4.2.6.3 Setup-Battery Screen

Use UP and DOWN buttons to switch different sub-menus. Press ENTER button to enter into the BATTERY setting screen, as shown in Figure 4-18. Battery setting can be set only when UPS is operated in standby mode. If it's not in standby mode, the warning screen will appear as shown in Figure 4-17. See Battery-System setting list in table 4-8.

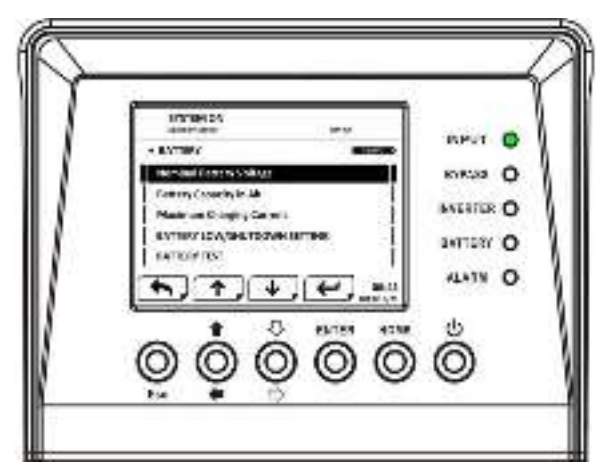

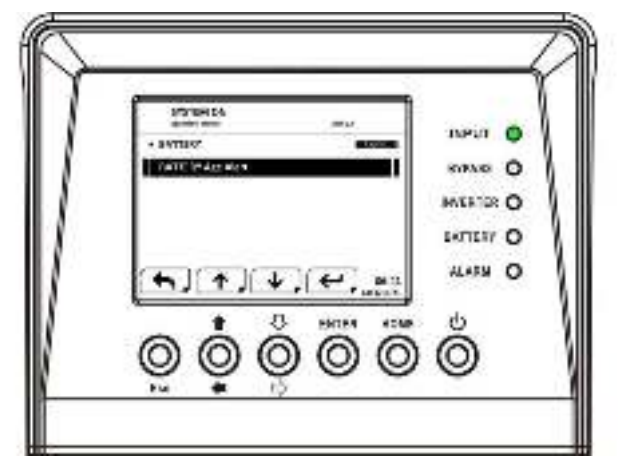

Figure 4-18 Setup-Battery Screen

#### Table 4-8

| Setting Item                       | Sub Item                    | Explanation                                                                                       |  |
|------------------------------------|-----------------------------|---------------------------------------------------------------------------------------------------|--|
| Nominal Battery Voltage            |                             | Set battery nominal voltage(16x12V, 18x12V, 20x12V)                                               |  |
| Battery Capacity in Ah             |                             | Set battery capacity. (0~999)                                                                     |  |
| Maximum Charging<br>Current        |                             | Set battery maximum charging current (1~128A)                                                     |  |
|                                    | Battery Low<br>Voltage      | Set battery low voltage<br>(10.5~11.5V)x(battery Number)                                          |  |
| BATTERY<br>LOW/SHUTDOWN<br>SETTING | Battery Low<br>Capacity     | Set battery low capacity (20~50%)                                                                 |  |
|                                    | Battery Shutdown<br>Voltage | Set battery voltage point for system<br>shutdown in battery mode<br>(10.0~11V) x (battery Number) |  |
|                                    | Periodic Battery<br>Test    | Set periodic battery test "Disable"<br>or "Enable"                                                |  |
|                                    | Battery Test<br>Interval    | Set battery test interval (7~99 Days)                                                             |  |
| BATTERY TEST                       | Stop by Time                | Set testing time for battery test (10~1000sec)                                                    |  |
|                                    | Stop by Battery<br>Voltage  | Set stop battery voltage in battery test $(11 \sim 12V) \times (battery Number)$                  |  |
|                                    | Stop by Battery<br>Capacity | Set battery capacity to stop battery-testing. (20~50%)                                            |  |
| Battery Age Alert (Months)         |                             | Set battery age for replacement.<br>(12~60Months)                                                 |  |

### 4.2.6.4 Pre-Alarm Screen

Use UP and DOWN buttons to switch different sub-menus. Press ENTER button to enter into the Pre-Alarm setting screen, as shown in Figure 4-19. Pre-Alarm setting can be set in any operation mode. See Setup-Pre-Alarm setting list in table 4-9.

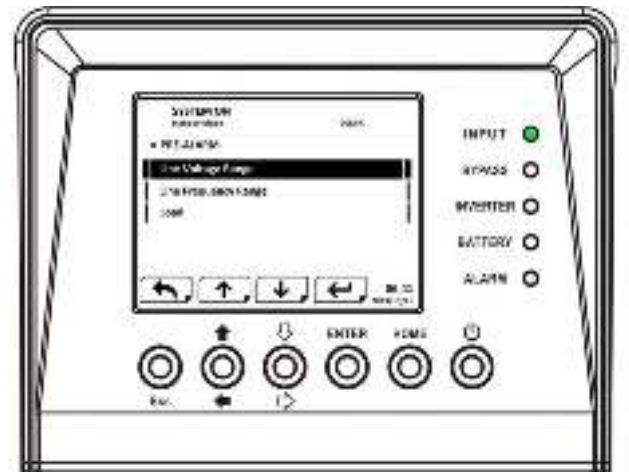

Figure 4-19 Setup-Pre-Alarm screen

| Setting Item         | Sub Item Explanation |                                                                                                    |
|----------------------|----------------------|----------------------------------------------------------------------------------------------------|
| Line Voltage Range   |                      | Set line voltage range: upper limit (+5%,<br>+10%, +15%, +20%) and lower limit<br>(-5%, -10%, -15%, -20%)     |
| Line Frequency Range |                      | Set line frequency range: upper limit<br>(+1Hz, +2Hz, +3Hz, +4Hz) and lower<br>limit (-1Hz, -2Hz, -3Hz, -4Hz) |
| Load                 | Overload             | Set UPS Overload percentage (40~100%)                                                                         |
| LUdu                 | Load Unbalance       | Set UPS output load unbalance percentage (20~100%)                                                            |

### 4.2.7 Information Screen

Table 4-9

In this Screen you can check the UPS configuration of the unit, and INFORMATION divided into Identification, System and Battery, as shown in Figure 4-20, 4-21, 4-22, 4-23 and 4-24.

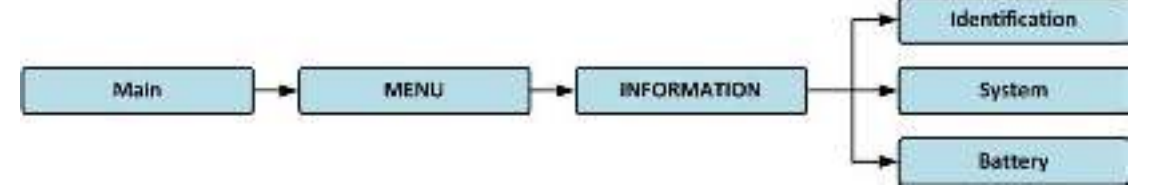

Figure 4-20 Information menu

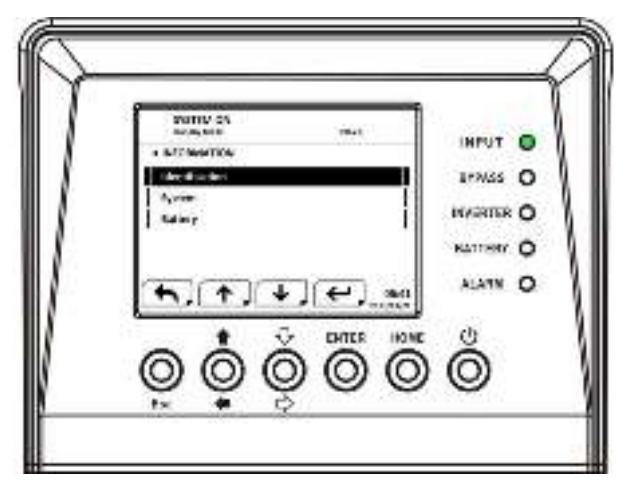

Figure 4-21 Information screen

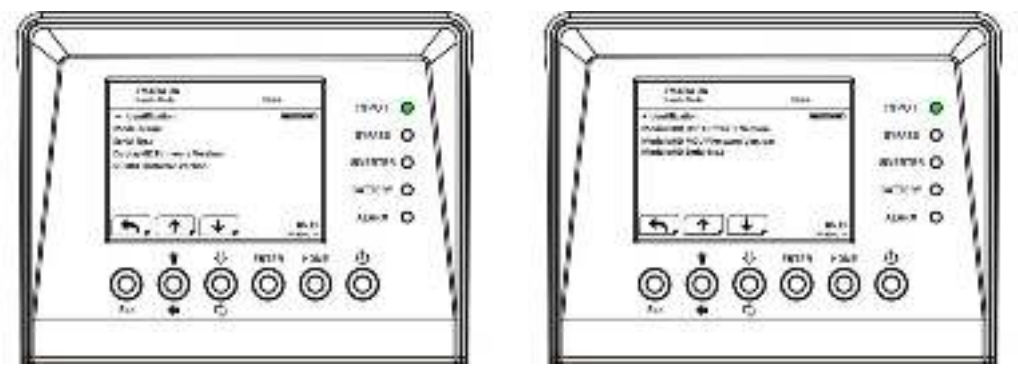

Figure 4-22 Information-Identification screen

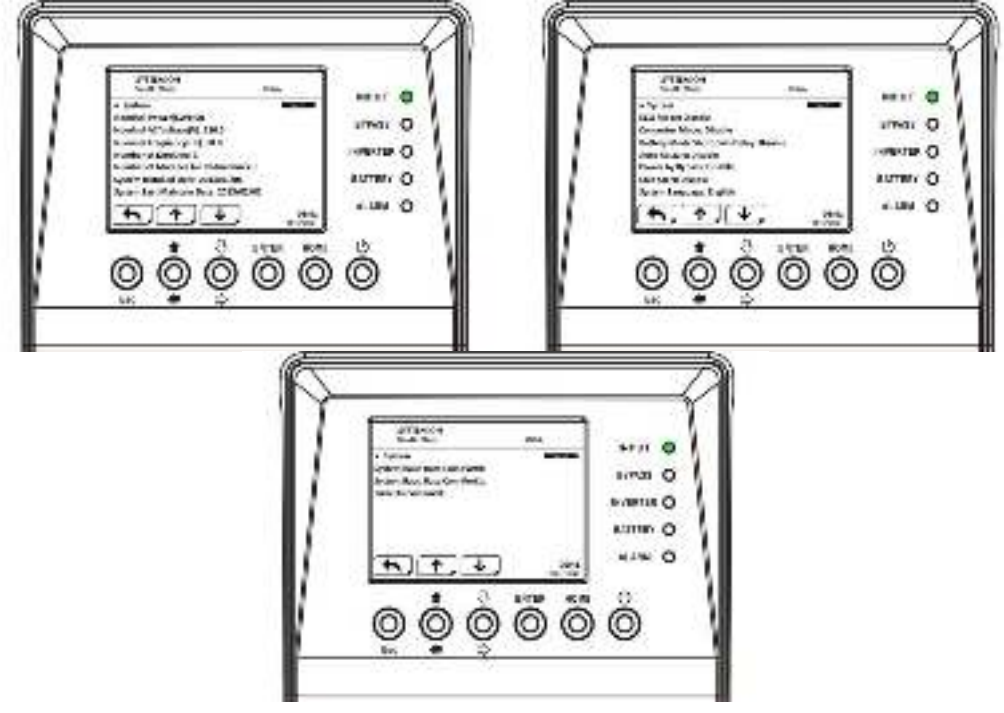

Figure 4-23 Information-System screen

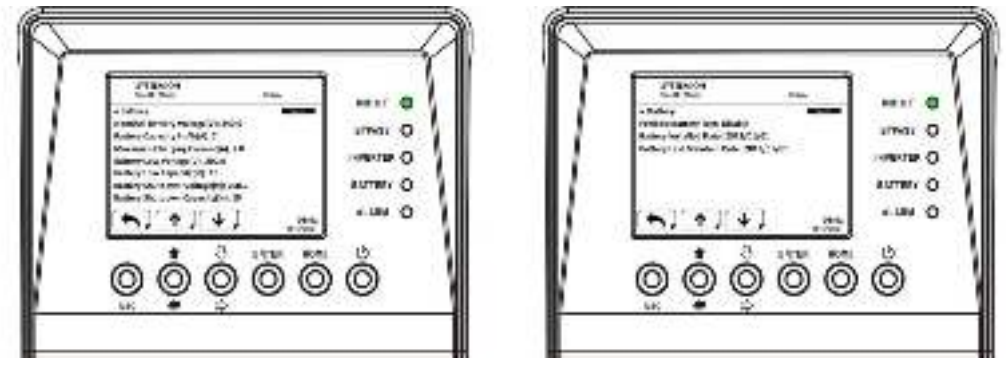

Figure 4-24 Information-Battery screen

### 4.2.8 Events Screen

When event occurs, you will see flashed warning text in the Main Screen as shown in Figure 4-25. Besides, you also can enter the EVENTS Menu to check the latest event lists and history events as shown in Figure 4-26 and 4-27.

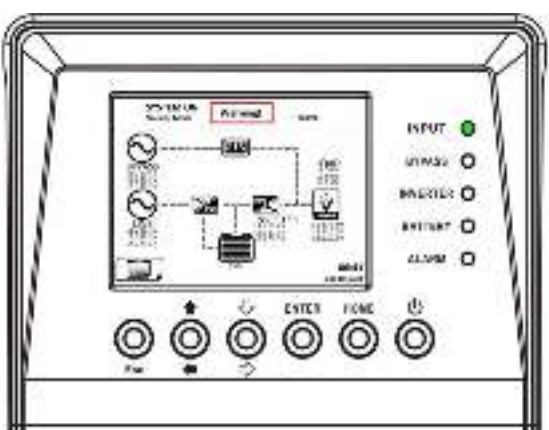

Figure 4-25 Alarm warning screen

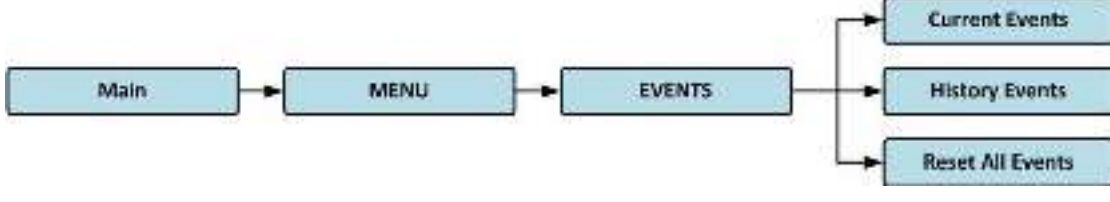

Figure 4-26 Events menu

| Control Bands |           |
|---------------|-----------|
| T PER Decer   | WARNER O  |
| 1 (1997)      | RATTERY O |
|               | ALAIN O   |

Figure 4-27 Events screen

### 4.2.8.1 Current Events

When event occurs, it displays Module ID and alarm code in Current Events screen. It can save up to 50 events in current events. Only 4 events can list in one page. Therefore, if it exceeds more than four, you have to press UP or DOWN button to read other event as shown in Figure 4-28.

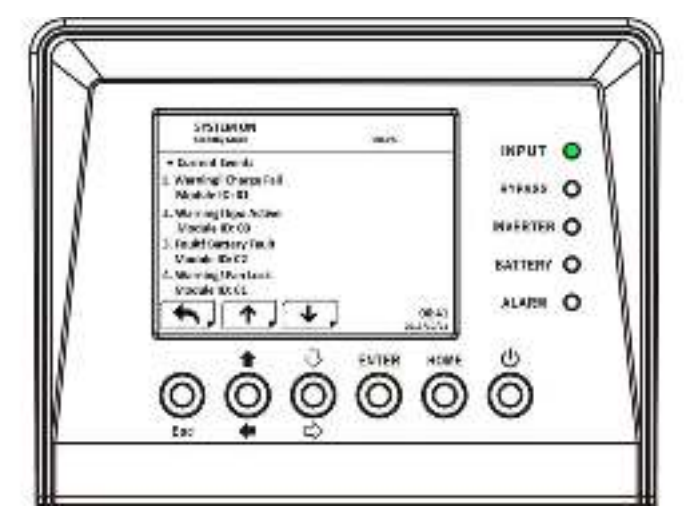

Figure 4-28 Current Events screen

### 4.2.8.2 History Events

It saved detailed information in history events. When warning occurs, it will display alarm code, alarm time and Module ID. When fault event occurs, it will display alarm code, alarm time, Module ID and data 1~2. Refer to Figure 4-29 for display screen.

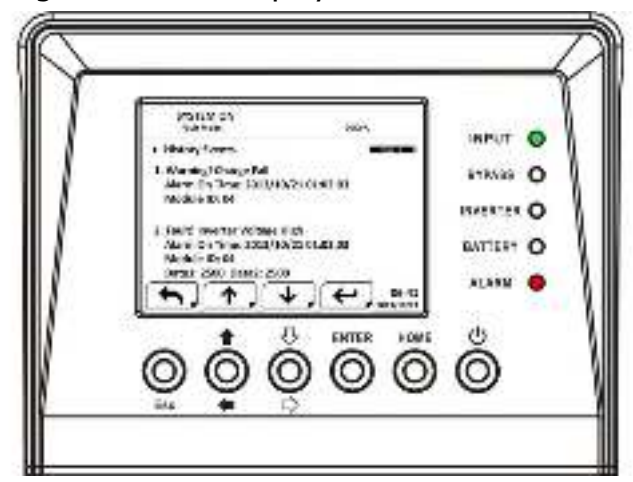

Figure 4-29 History Events screen

### 4.2.8.3 Reset All Events

It's required to enter 4-digit password to enter Reset All Events screen as shown in Figure 4-30. Then, use LEFT and RIGHT buttons to choose YES or NO. Choose YES and press ENTER button to reset all events or choose NO to cancel this action as shown in Figure 4-31.

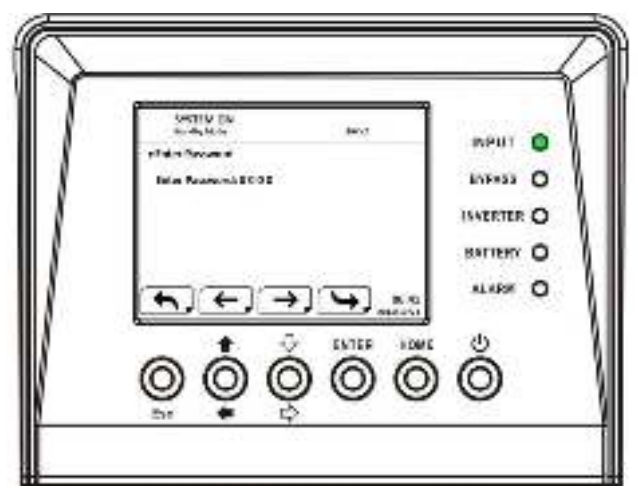

Figure 4-30 Reset All Events screen

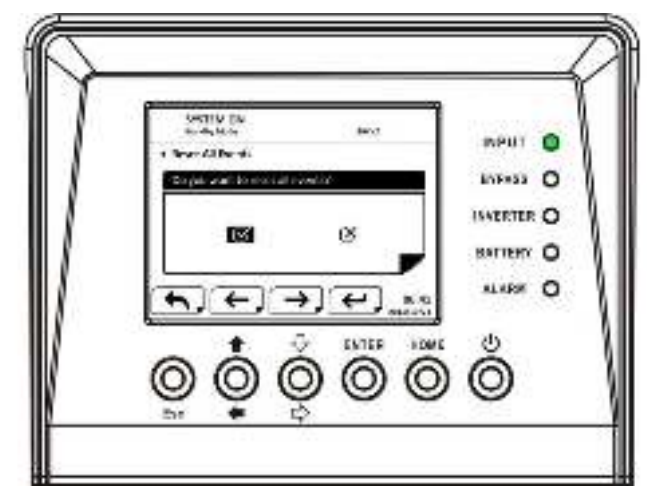

Figure 4-31 Reset All Events screen

## 4.3 Alarm List

In Table 4-10, it provides the complete list of UPS alarm messages.

Table 4-10

| Representation in display LCD       | Explanation                               |
|-------------------------------------|-------------------------------------------|
| Fault! Bus Over Voltage             | DC bus voltage is too high                |
| Fault! Bus Under Voltage            | DC bus voltage is too low                 |
| Fault! Bus Voltage Unbalance        | DC bus voltage is not balanced            |
| Fault! Bus Short                    | DC bus is short                           |
| Fault Bus Soft Start Time Out       | The rectifiers could not start due to low |
|                                     | DC bus voltage within specified duration  |
| FaultI Inverter Soft Start Time Out | Inverter bus voltage cannot reach desired |
|                                     | voltage within specified duration         |
| Fault! Inverter Voltage Over        | Inverter Voltage over (Peak Value)        |
| Fault! Inverter Voltage High        | Inverter Voltage is too high              |
| Fault! Inverter Voltage Low         | Inverter Voltage is too Low               |
| Fault! R Inverter Voltage Short     | R phase inverter Output is shorted        |
| Fault! S Inverter Voltage Short     | S phase inverter Output is shorted        |

| Fault! T Inverter Voltage Short    | T phase inverter Output is shorted      |  |
|------------------------------------|-----------------------------------------|--|
| Fault! RS Inverter Voltage Short   | R-S inverter Output is shorted          |  |
| Fault! ST Inverter Voltage Short   | S-T inverter Output is shorted          |  |
| Fault! TR Inverter Voltage Short   | T-R inverter Output is shorted          |  |
| Foult Invertor D. Negotive Dewer   | R phase inverter Output Negative Power  |  |
| Fault! Inverter R Negative Power   | over range                              |  |
| Equit Invertor S Negative Dower    | S phase inverter Output Negative Power  |  |
|                                    | over range                              |  |
| FaultI Inverter T Negative Power   | T phase inverter Output Negative Power  |  |
|                                    | over range                              |  |
| Fault! Over Load Fault             | Heavy overload causes UPS fault.        |  |
| Fault! Battery Fault               | Battery reverse                         |  |
| FaultI Over Temperature            | Make sure adequate space is allowed for |  |
|                                    | air vents and the fan is working        |  |
| Fault! CAN Fault                   | CAN communication fault                 |  |
| Fault! TRIG0 Fault                 | Synchronized trigger signal fault       |  |
| Fault! Relay Fault                 | Inverter relay fault                    |  |
| Fault! Line SCR Fail               | Line SCR short circuit fault            |  |
| Fault! EEPROM Fault                | EEPROM operation error                  |  |
| Fault! Parallel Cable Loosen Fault | As stated.                              |  |
| Fault! DSP MCU Stop Communicate    | As stated.                              |  |
| Fault! Bypass Temperature Fault    | As stated                               |  |
| Fault! Bypass SCR Fault            | As stated.                              |  |
| Line Fail                          | Utility lost or abnormal                |  |
| Line Restore                       | Utility recovered to normal             |  |
| Warning! EPO Active                | Check the EPO connector                 |  |
|                                    | The load devices are demanding more     |  |
| Warning! Over Load Fail            | power than the UPS can supply. Line     |  |
|                                    | mode will transfer to Bypass mode.      |  |
| Warning! Communicate CAN Fail      | CAN communication error                 |  |
|                                    | In Line mode, the load devices are      |  |
| Warning! Over Load                 | demanding more power than the UPS can   |  |
|                                    | supply.                                 |  |
| Warning! Battery Open              | Battery not connected                   |  |
| Warning! Battery voltage High      | Battery voltage is too High             |  |
| Warning! Module Un-Lock            | As stated.                              |  |
| Warning! Turn On Abnormal          | As stated.                              |  |
| Warning! Charge Fail               | As stated.                              |  |
| Warning! EEPROM Fail               | EEPROM operation error                  |  |
| Warning! Fan Lock                  | As stated.                              |  |

| Warning! Line Phase Error           | As stated.                              |
|-------------------------------------|-----------------------------------------|
| Warning! Bypass Phase Error         | As stated.                              |
| Warning! N Loss                     | Neutral loss                            |
| Warning! Internal Initial Fail      | As stated.                              |
| Warning! Comm Syn Signal Fail       | Communicate Synchronization Signal Fail |
| Warning! Comm TRIG0 Fail            | Communicate Trigger signal fault        |
| Warning! Redundancy Set Fail        | As stated.                              |
| Warning! Parallel Sys Config Wrong  | Parallel System Configure error         |
| Warning! Maintenance Bypass         | Enter maintenance                       |
| Warning! Battery Age Alert          | Battery Life expiration                 |
| Warning! Parallel Rack Cable Loosen | As stated.                              |
| Warning! Parallel Rack Config Wrong | Parallel Rack Configure error           |
| Warning! Battery Voltage Low        | Battery voltage is too low.             |
| Warning! ID Conflict                | Power module ID conflict.               |
| Pre-Alarm! Line Voltage Fail        | Line voltage over range                 |
| Pre-Alarm! Line Voltage Normal      | Line voltage recovered to normal        |
| Pre-Alarm! Line Frequency Unstable  | Line frequency over range               |
| Pre-Alarm! Line Frequency Normal    | Line frequency recovered to normal      |
| Pre-Alarm! Over Load                | Output Load over range                  |
| Pre-Alarm! Load Normal              | Output Load recovered to normal         |
| Pre-Alarm! Load Unbalance           | Output Load unbalance                   |

## **5. Interface and Communication**

As shown in figure 5-1, the Static Transfer Switch (STS) Module includes dry contact Port (X1~X8), and communication port (RS232 Port, USB port, SNMP Card Port) on the front panel.

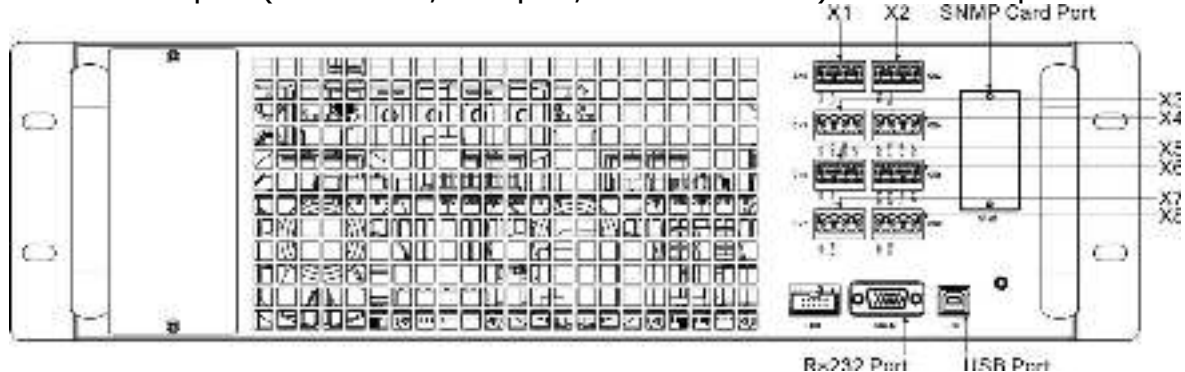

Figure 5-1 Dry contact ports and communication ports

| Dry Contact<br>No. | Function                                                                  |
|--------------------|---------------------------------------------------------------------------|
| X1                 | Remote EPO input port                                                     |
| X2                 | Reserve for system use                                                    |
| X3                 | BCB Port (Battery Circuit Breaker) – reserved<br>function                 |
| X4                 | Maintenance Bypass Switch State Port                                      |
| X5                 | Internal Output Switch State Port – reserved function – reserved function |
| X6                 | Battery Cabinet Temperature Detection<br>Port – reserved function         |
| X7                 | Bypass back feed Control Port – reserved<br>function                      |
| X8                 | Battery breaker Control Port – reserved<br>function                       |

## 5.1 Remote EPO Input Port

The UPS has an Emergency Power off (EPO) Function that can be operated by a remote contact provide by user. Users can set the logic (N.C or N.O) of this EPO Function through LCD panel.

X1 is the remote EPO input port. The port is shown in Figure 5-2 and described in Table 5-1.

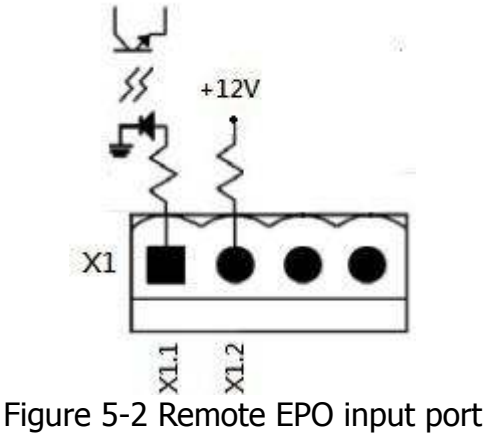

Table 5-1 Description of remote EPO port

| EPO Logic Setting | Position    | Description                            |
|-------------------|-------------|----------------------------------------|
| N.C               | X1.1 & X1.2 | EPO activated when Opened X1.1 & X1.2  |
| N.O               | X1.1 & X1.2 | EPO activated when Shorted X1.1 & X1.2 |

If EPO Logic setting is Normal Closed (N.C), EPO is triggered when pins 1 and 2 of X1 are opened. Otherwise, EPO Logic setting is Normal Opened (N.O). EPO is triggered when pins 1 and 2 of X1 are opened.

#### Note:

1. EPO action shuts down the rectifiers, inverters and static transfer switch. But it does not internally disconnect the input power supply.

2. The default setting of the EPO function logic is Normal Opened (N.O).

### 5.2 BCB Port

This function is reserved.

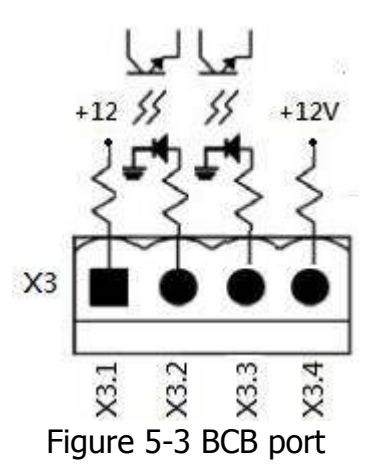

| Table 5-2 | Description | of BCB | port |
|-----------|-------------|--------|------|
|           |             |        | port |

| Name             |        | Position | Description |
|------------------|--------|----------|-------------|
| BCB CONNECTED    | ) Pin1 | X3.1     | Reserved    |
| BCB CONNECTED    | Pin 2  | X3.2     | Reserved    |
| BCB STATUS Pin 3 | 3      | X3.3     | Reserved    |
| BCB STATUS Pin   | 4      | X3.4     | Reserved    |

## **5.3 Maintenance Bypass Switch State Port**

X4 is the maintenance bypass switch and External maintenance bypass switch state port. The port is shown in Figure 5-4 and described in Table 5-3. (This function is reserved)

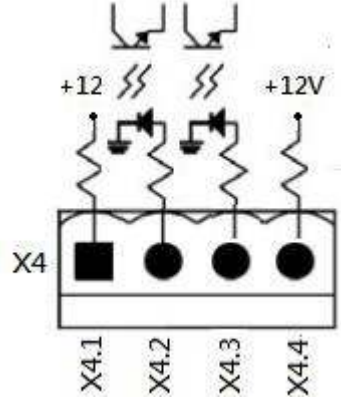

Figure 5-4 Maintenance Bypass Switch State port

Table 5-3 Description of Maintenance Bypass Switch State port

| Name                       | Position | Description                          |
|----------------------------|----------|--------------------------------------|
| Maintain Bypass Pin1       | X4.1     | Maintenance bypass switch state      |
| Maintain Bypass Pin 2      | X4.2     | Maintenance bypass switch state      |
| Ext. Maintain Bypass Pin 3 | X4.3     | Ext. Maintenance bypass switch state |
| Ext. Maintain Bypass Pin 4 | X4.4     | Ext. Maintenance bypass switch state |

### **5.4 Internal Output Switch State Port**

X5 is the internal output switch state port. The port is shown in Figure 5-5 and described in Table 5-4. (This function is reserved)

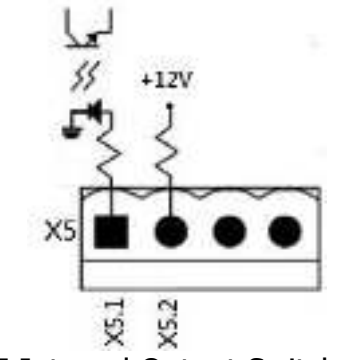

Figure 5-5 Internal Output Switch State Port

Table 5-4 Description of Internal Output Switch State Port

| Name                  | Position | Description                             |
|-----------------------|----------|-----------------------------------------|
| Internal Output Pin1  | X5.1     | Internal Output switch state (Reserved) |
| Internal Output Pin 2 | X5.2     | Internal Output switch state (Reserved) |

## **5.5 Battery Cabinet Temperature Detection Port**

The UPS has battery cabinet temperature detection function. UPS can through the external battery cabinet temperature detection board to receive battery cabinet temperature. Communication between the Ups and Battery temperature detection board was by I2C communication protocol. X6 is the battery cabinet temperature detection port. The port is shown in Figure 5-6 and described in Table 5-5.

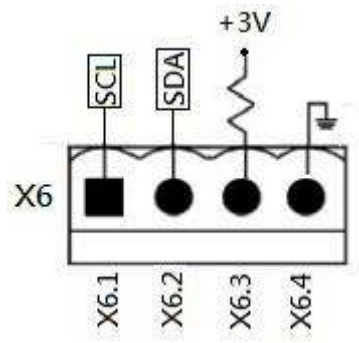

Figure 5-6 Battery Cabinet Temperature Detection Port

Table 5-5 Description of Battery Cabinet Temperature Detection Port

| Name      | Position | Description                               |
|-----------|----------|-------------------------------------------|
| SCL       | X6.1     | I <sup>2</sup> C communication SCL Signal |
| SDA       | X6.2     | I <sup>2</sup> C communication SDA Signal |
| +3.0V     | X6.3     | 3V                                        |
| Power GND | X6.4     | GND                                       |

## 5.6 Bypass back feed Control Port

This function is reserved.

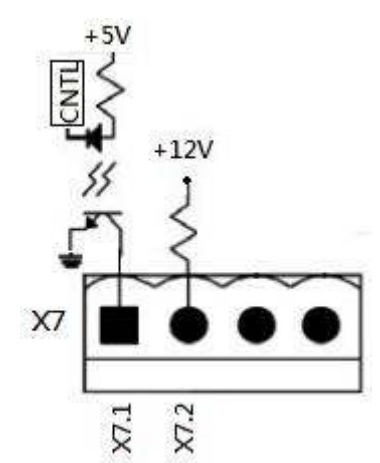

Figure 5-7 Bypass back feed Control Port

#### Table 5-6 Description of Bypass back feed Control Port

| Name  | Position | Description |
|-------|----------|-------------|
| Pin1  | X7.1     | Reserved    |
| Pin 2 | X7.2     | Reserved    |

## 5.7 Battery breaker Control Port

This function is reserved.

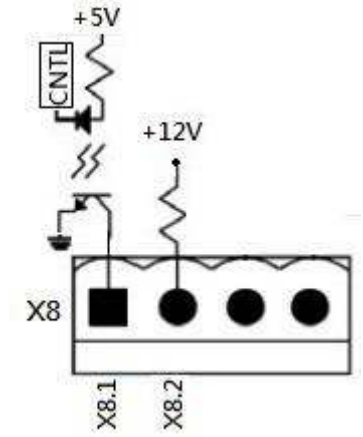

Figure 5-8 Battery breaker Control Port

Table 5-7 Description of Battery breaker Control Port

| Name  | Position | Description |
|-------|----------|-------------|
| Pin1  | X8.1     | Reserved    |
| Pin 2 | X8.2     | Reserved    |

### **5.8 Other Communication Interface**

The RS232 port and USB Port can use in UPS commissioning and service or monitor the Ups information by Monitoring Software .

This UPS has facility of internally fitted SNMP Card options.

# 6 Service

This chapter introduces the UPS service, including the service procedures of the power module, STS & control module, battery module and the replacement of air filter.

## 6.1 Replacement Procedures Of Power Module, STS & Control Module And Battery Module

### 6.1.1 Notes

- 1. Only the customer service engineers shall service the power modules, bypass module and battery modules.
- 2. Remove the power modules, bypass module and battery modules from top to bottom, so as to prevent cabinet toppling due to high centre of gravity.
- 3. To ensure safety, before servicing the power modules and bypass module, be sure to use a multimeter to verify that the DC bus capacitor voltage is lower than 60Vdc, and that the voltages between the earth and the components you are going to work on are under dangerous voltage values, that is, lower than 60Vdc or 42.4Vac peak value.
- 4. **The static transfer switch module is NOT hot pluggable.** It should be replaced only when the UPS is in maintenance bypass mode or completely powered off.
- 5. The power modules and bypass module should be serviced five minutes and installed in the cabinet again 10 minutes after they are removed.

### **6.1.2 Power Module Replacement Procedures**

Confirm UPS is in normal mode and bypass function/source is available.

- 1. Enter to "menu"  $\rightarrow$  control  $\rightarrow$  Turn To Bypass  $\rightarrow$  YES on the operator control and display panel for manually turn off the inverters. Then, the UPS transfers to bypass mode.
- 2. Turn ready switch to " $\blacksquare$ " position on replaceable power module.
- 3. Two minutes later, remove the fixing screws on both sides of the front panel of the module and pull the module out from the cabinet.

**Note:** The module will be blocked by a metal safe locker on the left side of the module when the module is pulled out halfway from the cabinet. At this point, you must press the metal safe locker before you continue to pulling the module out.

- 4. After servicing the module, confirm that the DIP switch of the module is set correctly and the ready switch is in unready state " $\square$ ".
- 5. Push the module into the cabinet and tighten the screws on both sides. If it's more than one power module to re-install, please wait 10-second duration before installing another module.
- 6. Wait for two seconds before turning ready switch of the module to " position, it will be added into the system automatically and begin to work few seconds later.
- 7. Press manual  $\rightarrow$  control  $\rightarrow$  system turn on  $\rightarrow$  YES on the operator control and display panel for two seconds to manually turn on the inverter mode.

## 6.1.3 STS & Control Module Service Procedures

#### The static transfer switch module is NOT hot pluggable.

Confirm the UPS is in normal mode and bypass function is available.

- 1. Press menu  $\rightarrow$  control  $\rightarrow$  Turn To Bypass  $\rightarrow$ YES on the operator control and display panel for manually turn off the inverters, and the UPS transfers to bypass mode.
- 2. Turn on main switch and off maintenance bypass switch.
- 3. Two minutes later, remove the fixing screws on both sides of the front panel of the module and pull the module out from the cabinet.
- 4. After servicing the module, push the module into the cabinet and tighten the screws on both sides.
- 5. Turn on maintenance bypass switch and off main switch.
- 6. Wait for two seconds. Press menu  $\rightarrow$  control  $\rightarrow$  system turn on  $\rightarrow$ YES on the operator control and display panel for two seconds to manually turn on the inverter mode.

### 6.1.4 Battery Module replacement Procedures

- 1. Disconnect each input connector of the battery module.
- 2. Remove the fixing screws on both sides of the front panel of the module, and pull out the battery module.
- 3. Push the new battery module into cabinet and fixing screws on both sides of the front panel.
- 4. Re-connect each input connector of the battery module.

## **6.2 Replacement Procedures Of Air Filter**

As shown below figure, the UPS provides four air filters on the back of the front door. Each filter is fixed by a fixing bar on both sides.

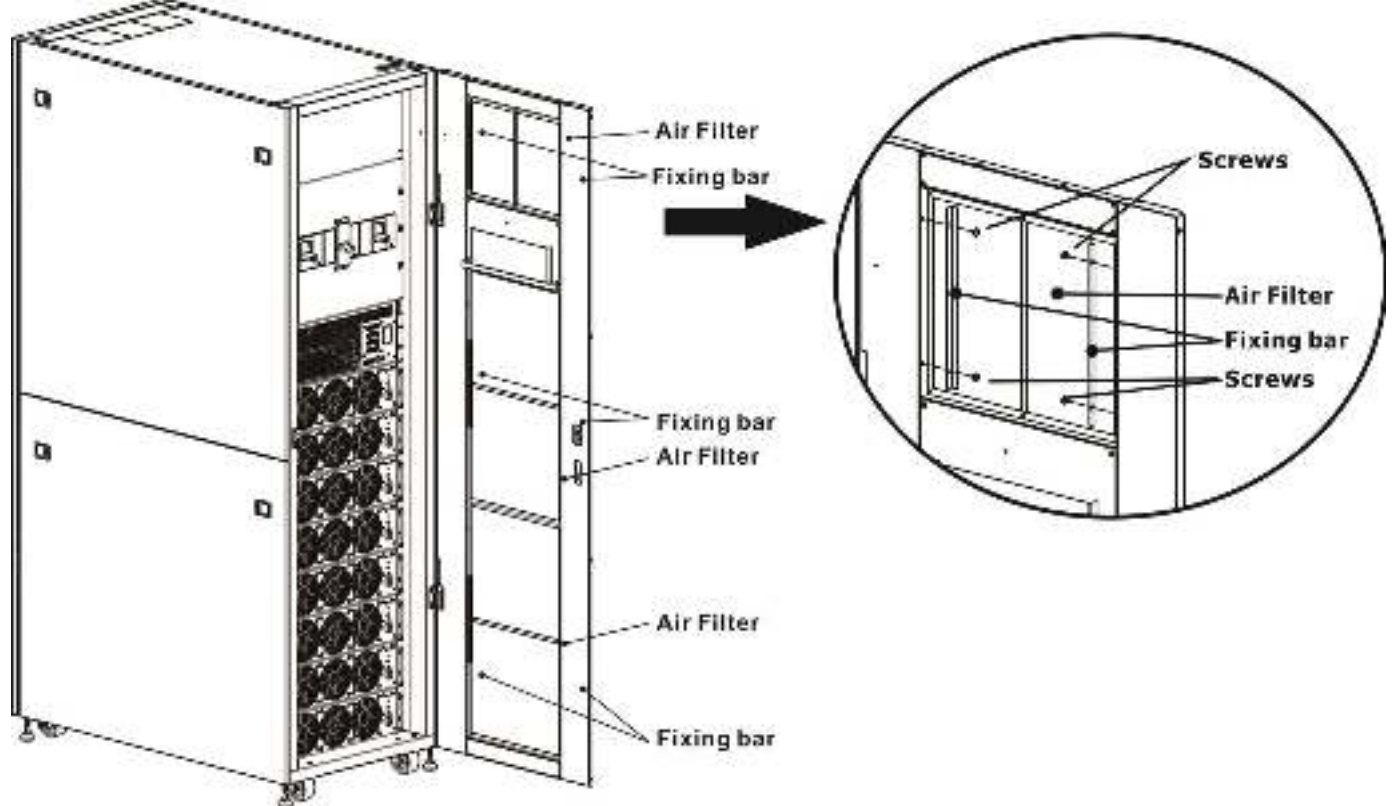

The air filter replacement procedures are as follows:

- 1. Open the front door of the UPS to reveal the air filters on the back of the door.
- 2. Remove a fixing bar on either side of the air filter.
- 3. Remove the air filter, and insert a clean one.
- 4. Replace the fixing bar.

# 7 Specifications

The chapter provides the UPS specifications.

## 7.1 Conformity And Standards

The UPS has been designed to conform to the European and international standards listed in Table 7-1.

| Item                                   |                                              | Normative reference |
|----------------------------------------|----------------------------------------------|---------------------|
| Uninterruptible power systems (U       | Uninterruptible power systems (UPS) –Part 1: |                     |
| General and safety requirements        | for UPS                                      |                     |
| Electromagnetic compatibility (EM      | IC) requirements                             | IEC/EN62040-2       |
| for UPS                                |                                              |                     |
| Method of specifying the perform       | ance and test                                | IEC/EN62040-3       |
| requirements of UPS                    |                                              |                     |
| Notes:                                 |                                              |                     |
| ESD                                    | IEC/EN 61000-4-2                             | Level 3             |
| RS                                     | IEC/EN 61000-4-3                             | Level 3             |
| EFT                                    | IEC/EN 61000-4-4                             | Level 3             |
| Surge                                  | IEC/EN 61000-4-5                             | Level 3             |
| CS                                     | IEC/EN 61000-4-6                             | Level 3             |
| Power-Frequency Magnetic field         | IEC/EN 61000-4-8                             | Level 3             |
| Low Frequency Signals IEC/EN 61000-2-2 |                                              | Level 10V           |
| Conduction                             | IEC/EN62040-2 Ca                             | tegory C3           |
| Radiation                              | IEC/EN62040-2 Ca                             | tegory C3           |

 Table 7-1
 European and international standards

## 7.2 Environmental Characteristics

Table 7-2Environmental characteristics

| Item                  | Unit | Specifications                                  |
|-----------------------|------|-------------------------------------------------|
| Noise within 1 m      | dB   | Max. 75                                         |
| Altitude              | m    | ≤1000, derate power by 1% per 100m between      |
|                       |      | 1000m and 2000m                                 |
| Relative humidity     | % RH | 0 ~ 95, non condensing                          |
| Operating temperature | °C   | 0 ~ 40°C                                        |
|                       |      | (Output capacity will be derated when           |
|                       |      | temperature is over 30°C. It will be derated to |
|                       |      | 90% at 35°C and 80% at 40°C.                    |
| Storage and transport | °C   | -15 ~ 60                                        |
| temperature for UPS   |      |                                                 |

## 7.3 Mechanical Characteristics

Table 7-3 Mechanical characteristics

| 30U                            |      |                                   |         |         |  |
|--------------------------------|------|-----------------------------------|---------|---------|--|
| Model                          |      | 30U-90                            | 30U-120 | 30U-180 |  |
| Rated power (kVA)              | Unit | 90                                | 120     | 180     |  |
| Dimensions, W x D x H          | mm   | 600 x 1100 x 1475                 |         |         |  |
| Weight                         | kg   | 675                               | 335     | 437.5   |  |
| Color                          | N/A  | Black                             |         |         |  |
| Protection degree, IEC (60529) | N/A  | IP20 (front door and back door is |         |         |  |
|                                |      | open or clo                       | sed)    |         |  |

42U

| 120                            |      |                           |                         |  |  |
|--------------------------------|------|---------------------------|-------------------------|--|--|
| Model                          |      | 42U-120                   | 42U-210                 |  |  |
| Rated power (kVA)              | Unit | 120                       | 210                     |  |  |
| Dimensions, W x D x H          | mm   | 600 x 1100 x 2010         |                         |  |  |
| Weight                         | kg   | 932                       | 7 Power Modules: 514.5  |  |  |
|                                |      |                           | 8 Power Modules: 549    |  |  |
| Color                          | N/A  | Black                     |                         |  |  |
| Protection degree, IEC (60529) | N/A  | IP20 (front door and back | door is open or closed) |  |  |

## 7.4 Electrical Characteristics (Input Rectifier)

| Table 7-4 Rectifier AC input (ma | ins) |
|----------------------------------|------|
|----------------------------------|------|

| Rated power (kVA)           | Unit                  | 30~210                                                          |
|-----------------------------|-----------------------|-----------------------------------------------------------------|
| Rated AC input voltage      | Vac                   | 380/400/415 (3-phase and sharing neutral with the bypass input) |
| Input voltage tolerance     | Vac                   | 305 ~ 477; 304 ~ 208 (output derated below 70%)                 |
| Frequency                   | Hz                    | 50/60 (tolerance: 40Hz ~ 70Hz)                                  |
| Power factor                | kW/kVA,               | 0.99 (0.98)                                                     |
|                             | full load (half load) |                                                                 |
| Harmonic current distortion | THDI% FL              | <3                                                              |

## 7.5 Electrical Characteristics (Intermediate DC Circuit)

| Table 7-5 Battery              |           |                                        |                                     |               |               |         |  |
|--------------------------------|-----------|----------------------------------------|-------------------------------------|---------------|---------------|---------|--|
| Intermediate DC circui         | t         |                                        |                                     |               |               |         |  |
| Model                          |           | 30U-90 42U-120 30U-120 30U-180 42U-210 |                                     |               |               |         |  |
| Rated power (kVA)              | Unit      | 90                                     | 120                                 | 120           | 180           | 210     |  |
| Number of lead-acid            | Nominal   |                                        | 216 (6cells x 36 12V battery block) |               |               |         |  |
| cells                          | Maximum   |                                        | 240 (6cell                          | s x 40 12V    | battery block | <)      |  |
|                                | Minimum   |                                        | 192 (6cell                          | s x 32 12V    | battery block | <)      |  |
| Float voltage                  | V/cell    | 2.3V/cell                              |                                     |               |               |         |  |
|                                |           | Constant                               | current an                          | d constant    | voltage char  | ge mode |  |
| Temperature                    | mV/ /cl   | -3.0 (Op                               | tion)                               |               |               |         |  |
| compensation                   |           |                                        |                                     |               |               |         |  |
| Ripple voltage                 | % V float | ≤1                                     | ≤1                                  |               |               |         |  |
| Ripple current                 | % C10     | ≤5                                     | ≤5                                  |               |               |         |  |
| Boost voltage                  | VRLA      | 2.35V/ce                               | 2.35V/cell                          |               |               |         |  |
|                                |           | Constant                               | current an                          | d constant    | voltage char  | ge mode |  |
| EOD voltage                    | V/cell    | 1.67V/ce                               | ell                                 |               |               |         |  |
| Battery charge                 |           | Limit cur                              | rent and co                         | onstant volta | age charge r  | node    |  |
|                                | V/cell    | Floating                               | Voltage 2.3                         | SV/cell       |               |         |  |
|                                |           | Boost ch                               | arging 2.35                         | 5V/cell       |               |         |  |
| Battery charging               | ^         | 8 / ner n                              | ower modu                           | ıla (adiustal | hle)          |         |  |
| power <sup>1</sup> max current | ~         | o / per p                              |                                     |               |               |         |  |
| Note:                          |           |                                        |                                     |               |               |         |  |

1. At low input voltage the UPS recharge capability increases with load decrease (up to the maximum capacity indicated).

## 7.6 Electrical Characteristics (Inverter Output)

| Rated power (kVA)               | Unit   | 30 ~ 210                                         |  |  |
|---------------------------------|--------|--------------------------------------------------|--|--|
| Rated AC voltage <sup>1</sup>   | Vac    | 380/400/415 (three-phase four-wire, with neutral |  |  |
|                                 |        | reference to the bypass neutral)                 |  |  |
| Frequency                       | Hz     | 50/60 Auto Selectable                            |  |  |
| Overload                        | %      | 105%~110% for 60min                              |  |  |
|                                 |        | 110%~125% for 10min                              |  |  |
|                                 |        | 126%~150% for 1min                               |  |  |
|                                 |        | >150% for 200ms                                  |  |  |
| Neutral current capability      | %      | 170%                                             |  |  |
| Steady state voltage stability  | %      | ±1 (balanced load), ±2 (100% unbalanced load)    |  |  |
| Total harmonic voltage          | %      | <1 (linear load), <4 (non-linear load3)          |  |  |
| Synchronization window          |        | +/- 1Hz, +/- 2Hz, +/- 4Hz (default: 4Hz)         |  |  |
| Note:                           |        |                                                  |  |  |
| 1. Factory setting is 400V. 380 | or 415 | V is selectable by commissioning engineer.       |  |  |

Table 7-6 Inverter output (to critical load)

## 7.7 Electrical Characteristics (Bypass Mains Input)

| Rated power (kVA)                              | Unit     | 30 ~ 210                                                                                                    |  |  |
|------------------------------------------------|----------|----------------------------------------------------------------------------------------------------|--|--|
| Rated AC voltage1                              | Vac      | 380/400/415 (Three-phase four-wire, sharing neutral with the rectifier input and providing neutral reference to the output)                                |  |  |
| Rated current                                  | A        | 30U for 90KW → 171, 380V / 164, 400V / 157, 415V<br>42U for 120KW → 228, 380V / 218, 400V / 209, 415V<br>42U for 210KW → 397, 380V / 380, 365V / 329, 415V |  |  |
| Overload                                       | %        | 105%~110% for 60min<br>110%~125% for 10min<br>126%~150% for 1min<br>>150% for 200ms                                                                        |  |  |
| Upstream protection,<br>bypass line            | N/A      | Circuit breaker, rated up to 100% of nominal output current.                                                                                               |  |  |
| Current rating of neutral<br>cable             | A        | 1.7 × In                                                                                                    |  |  |
| Frequency                                      | Hz       | 50/60 Auto Selectable                                                                                                    |  |  |
| Transfer time (between<br>bypass and inverter) | ms       | Synchronous transfer: ≤20ms                                                                                                    |  |  |
| Bypass voltage<br>tolerance                    | %Va<br>c | Upper limit: +10, +15 or +20, default: +15<br>Lower limit: -10, -20, -30 default: -20<br>(delay time to accept steady bypass voltage: 10s)                 |  |  |
| Frequency Range                                | Hz       | +/- 1Hz, +/- 2Hz, +/- 4Hz (default: 4Hz)                                                                                                    |  |  |
| Note:<br>1. Factory setting is 400             | V. 380   | )V or 415V is selectable by commissioning engineer.                                                                                                    |  |  |

Table 7-7 Bypass mains input